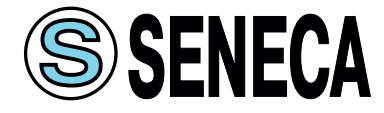

Модули ввода сигналов тензодатчиков Z-SG / Z-SG-L

# РУКОВОДСТВО ПО ЭКСПЛУАТАЦИИ

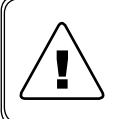

Перед началом работы с данным устройством внимательно изучите руководство по эксплуатации во избежание получения травм и повреждения системы!

# СОДЕРЖАНИЕ

| B  | веде | ние                                           | 3  |
|----|------|-----------------------------------------------|----|
| 1  | Оп   | исание и характеристики приборов              | 4  |
|    | 1.1  | Назначение и описание                         | 4  |
|    | 1.2  | Обозначения при заказе и комплектность        | 6  |
|    | 1.3  | Технические характеристики                    | 6  |
|    | 1.4  | Меры безопасности                             | 8  |
| 2  | Под  | цключение и монтаж                            | 9  |
|    | 2.1  | Установка                                     | 9  |
|    | 2.2  | Подключение электрических цепей               |    |
|    | 2.3  | Подключение интерфейса RS-485                 | 13 |
|    | 2.4  | Подключение через порт micro USB              | 13 |
| 3  | Под  | цготовка к работе                             | 14 |
|    | 3.1  | Настройка параметров интерфейса RS-485        | 14 |
|    | 3.2  | Настройка аналогового и дискретного выхода    |    |
|    | 3.3  | Выбор режима калибровки                       | 16 |
|    | 3.4  | Конфигурация приборов с помощью ПО Easy Setup |    |
| 4  | Хра  | нение и транспортировка                       | 35 |
| 5  | Ути  | лизация                                       | 35 |
| 6  | Гар  | антийные обязательства                        |    |
| 7  | Све  | едения об изготовителе                        |    |
| Пβ | олио | жение А - Карта адресов регистров Modbus RTU  | 37 |
| Пβ | олио | жение Б - Инструкция по калибровке            |    |

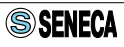

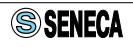

# введение

Данное руководство по эксплуатации (далее по тексту РЭ) предназначено для ознакомления технического, обслуживающего и эксплуатирующего персонала с принципом работы, техническими характеристиками, комплектностью, конструктивными особенностями, условиями применения, порядком работы и техническим обслуживанием модулей ввода сигналов тензодатчиков Z-SG / Z-SG-L (далее по тексту приборы). Перед эксплуатацией приборов необходимо ознакомиться с РЭ. Подключение, настройка и техническое обслуживание приборов должны производиться только квалифицированными сотрудниками, изучившими данное РЭ.

В РЭ приняты следующие условные обозначения:

БП – блок питания;

ПО – программное обеспечение;

ПК – персональный компьютер;

ПЛК – программируемый логический контроллер;

🔨 – внимание, опасность.

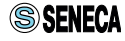

# 1 ОПИСАНИЕ И ХАРАКТЕРИСТИКИ ПРИБОРОВ

## 1.1 НАЗНАЧЕНИЕ И ОПИСАНИЕ

Приборы предназначены для преобразования сигналов мостовых тензорезистивных датчиков (далее тензодатчики) в цифровой вид, доступный для чтения через интерфейс RS-485 протокол ModBus RTU.

Прибор Z-SG-L имеет только интерфейс обмена. В отличие от Z-SG-L, прибор Z-SG также имеет аналоговый выход и может преобразовывать измеренное значение в унифицированный сигнал 4...20 мА или 0...10 В.

Ко входу приборов может быть подключен как один тензодатчик, так и несколько параллельно. Минимальное суммарное сопротивление датчиков, при параллельном подключении, не должно быть ниже 87 Ом. Для подключения тензодатчиков приборы имеют встроенный источник питания напряжением 5 В постоянного тока.

Приборы имеют гальваническую развязку между внутренними цепями. Между собой гальваническую развязку имеют входная цепь, цепь питания, интерфейс обмена. В приборе Z-SG аналоговый выход не имеет гальванической изоляции от интерфейса обмена. Схематическое изображение гальванической развязки цепей прибора на рисунке 1.

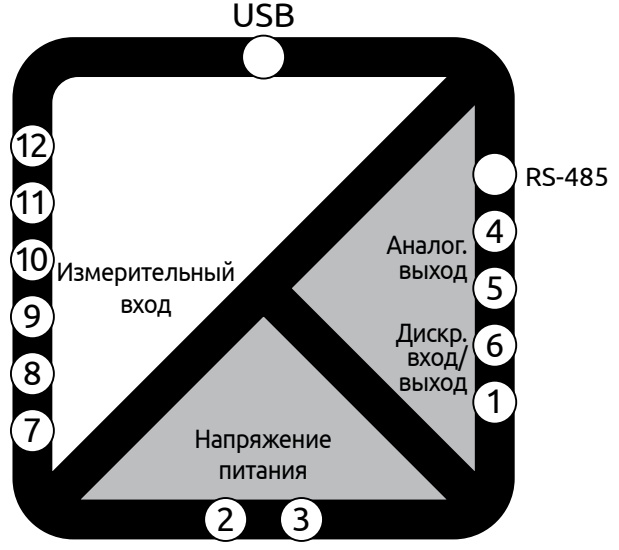

Рисунок 1 - Схема линий гальванической развязки

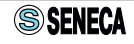

Приборы выполнены в черном пластиковом корпусе и предназначены для установки на DIN-рейку в вертикальном положении. Подключение тензодатчиков производится через съемные клеммные колодки, расположенные в верхней и нижней части лицевой стороны приборов.

На боковой поверхности приборов расположены DIP-переключатели групп SW1, SW2 и SW3 предназначенные для установки параметров связи и выбора режима калибровки. Рядом с переключателями располагается кнопка для проведения калибровки в ручном режиме. Изображение органов индикации лицевой панели и органов управления представлено на рисунке 2.

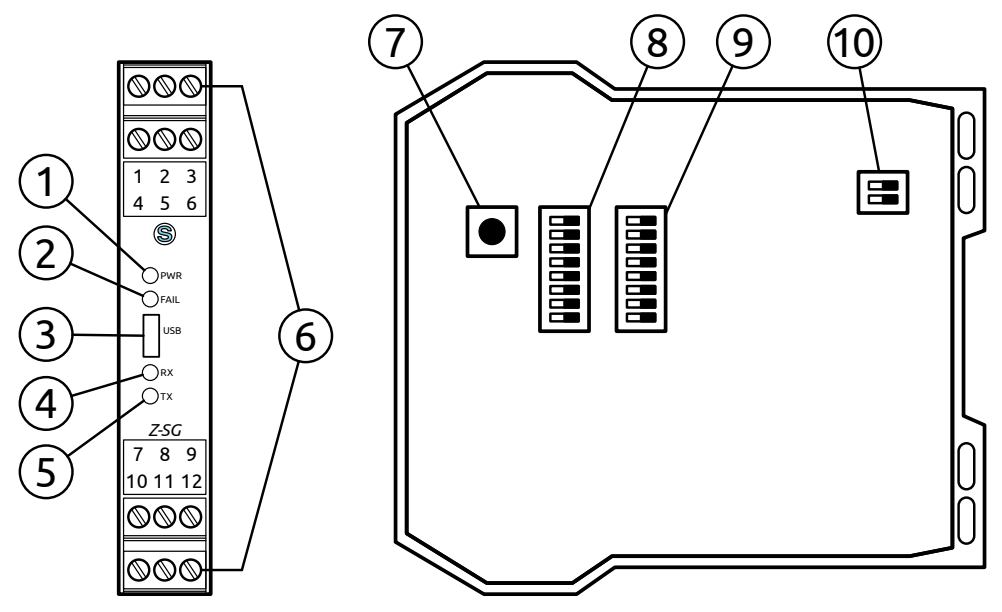

Рисунок 2 - Обозначение элементов индикации и управления

|             |                       | ······································                                                          |
|-------------|-----------------------|-------------------------------------------------------------------------------------------------|
| Обозначение | Элемент               | Назначение                                                                                      |
| 1           | PWR                   | Индикация питания                                                                               |
| 2           | FAIL                  | Индикация обрыва или сбоя датчика                                                               |
| 3           | USB                   | Разъем micro USB                                                                                |
| 4           | RX                    | Индикация приема информации по RS-485                                                           |
| 5           | ТΧ                    | Индикация передачи информации по RS-485                                                         |
| 6           | Съемные<br>клеммники  | Подключение питания, тензодатчика, дискретного<br>входа /выхода , аналогового выхода (для Z-SG) |
| 7           | Calibration<br>button | Кнопка ручной калибровки                                                                        |

#### Таблица 1 — Назначение элементов индикации и управления

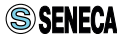

| Обозначение | Элемент | Назначение                                                                                        |
|-------------|---------|---------------------------------------------------------------------------------------------------|
| 8           | SW1     | Установка адреса и скорости обмена по RS-485                                                      |
| 9           | SW2     | Установка режима калибровки, чувствительности<br>тензодатчика, типа аналогового выхода (для Z-SG) |
| 10          | SW3     | Влючение/отключение терминаторов RS-485                                                           |

## 1.2 ОБОЗНАЧЕНИЯ ПРИ ЗАКАЗЕ И КОМПЛЕКТНОСТЬ

Z-SG — стандартная модификация модуля преобразователя сигналов тензодатчиков (см. пункт 1.3)

Z-SG-L — упрощенная модификация, отличается от стандартной отсутствием выходного аналогового сигнала и двух методов калибровки.

В комплект поставки приборов Z-SG / Z-SG-L входят:

- Непосредственно сам прибор Z-SG / Z-SG-L в упаковке;
- Техническое описание на русском и английском языках;
- Гарантийный талон.

Руководство по эксплуатации на приборы Z-SG / Z-SG-L доступно на сайте https://kipservis.ru.

## 1.3 ТЕХНИЧЕСКИЕ ХАРАКТЕРИСТИКИ

Основные технические характеристики приборов приведены в таблице 2.

### Таблица 2 — Технические характеристики

| Параметр                           | Характеристики                                                                      |  |  |  |
|------------------------------------|-------------------------------------------------------------------------------------|--|--|--|
| Напряжение<br>питания              | От 10 до 40 В постоянного тока,<br>от 19 до 28 В переменного тока частотой 50/60 Гц |  |  |  |
| Энергопотребление                  | не более 2 Вт                                                                       |  |  |  |
|                                    | Интерфейсы обмена данными                                                           |  |  |  |
| RS-485                             | Скорость обмена от 2400 б/с до 115200 б/с                                           |  |  |  |
| Порт micro USB                     | Используется для настройки и конфигурирования<br>прибора через ПО Seneca Easy Setup |  |  |  |
| Протокол                           | Modbus RTU                                                                          |  |  |  |
| Аналоговый вход                    |                                                                                     |  |  |  |
| Схема подключения<br>тензодатчиков | 6-проводная<br>4-проводная<br>Дифференциальный измерительный вход                   |  |  |  |

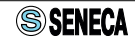

| Параметр                                | Характеристики                                                                                    |  |  |  |
|-----------------------------------------|---------------------------------------------------------------------------------------------------|--|--|--|
| Верхний предел ди-<br>апазона измерений | От ±10 мВ до ±320 мВ                                                                              |  |  |  |
| Погрешность                             | Основная погрешность: 0,01% от верхнего предела<br>Нелинейность: 0,01% от верхнего предела        |  |  |  |
| Разрядность АЦП                         | 24 бит                                                                                            |  |  |  |
| Частота опроса                          | Допустимые значения 12,53/16,65/24,82/37,59/49,95/<br>50,57/74,46/151,71 Гц                       |  |  |  |
| Подавление помех                        | 50/60 Гц                                                                                          |  |  |  |
|                                         | Параметры тензодатчика                                                                            |  |  |  |
| Напряжение<br>питания                   | =5 B                                                                                              |  |  |  |
| Минимальное<br>сопротивление            | 87 Ом (в результате параллельного подключения)                                                    |  |  |  |
| Чувствительность                        | От ±1 мВ/В до 64 мВ/В                                                                             |  |  |  |
| Схема подключения                       | 4-х или 6-ти проводная                                                                            |  |  |  |
|                                         | Дискретный вход/выход                                                                             |  |  |  |
| Дискретный вход                         | Мин. напряжение =12 В<br>Макс. напряжение =30 В                                                   |  |  |  |
| Дискретный выход                        | Макс ток 50 мА, макс. напряжение =30 В                                                            |  |  |  |
| Α                                       | налоговый выход (только для Z-SG)                                                                 |  |  |  |
| Выходное<br>напряжение                  | = 010 В, = 05 В, мин. сопротивление нагрузки: 2 кОм                                               |  |  |  |
| Выходной ток                            | 020 мА, 420 мА, макс. сопротивление нагрузки: 500 Ом                                              |  |  |  |
| Погрешность<br>преобразования           | 0,1 % от верхнего предела диапазона измерений                                                     |  |  |  |
| Время отклика<br>(1090 %)               | 5 мс                                                                                              |  |  |  |
| Общие характеристики                    |                                                                                                   |  |  |  |
| Гальваническая<br>развязка              | Z-SG: ~1500 В вход / питание / RS-485-аналоговый выход<br>Z-SG-L: ~1500 В вход / питание / RS-485 |  |  |  |
| Степень защиты                          | IP20                                                                                              |  |  |  |
| Габаритные разме-<br>ры                 | 17,5 х 102,5 х 111 мм                                                                             |  |  |  |
| Bec                                     | 200 г                                                                                             |  |  |  |

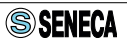

| Параметр                   | Характеристики                                                                                                    |  |  |  |  |  |
|----------------------------|----------------------------------------------------------------------------------------------------|--|--|--|--|--|
| Подключение                | Съемные 3-х контактные клеммные колодки (винтовой<br>зажим): шаг 5,08 мм, сечение подключаемых проводников<br>до 2,5 мм2<br>Коннектор IDC10 (RS-485, питание), разъем micro USB на<br>передней панели |  |  |  |  |  |
|                            | Условия эксплуатации                                                                                                    |  |  |  |  |  |
| Температура хране-<br>ния  | -20+85 °C                                                                                                    |  |  |  |  |  |
| Температура работы         | -10+65 °C                                                                                                    |  |  |  |  |  |
| Степень защиты             | IP20                                                                                                    |  |  |  |  |  |
| Высота над уровнем<br>моря | До 2000 м                                                                                                    |  |  |  |  |  |
| Влажность                  | От 30 % до 90 % без образования конденсата                                                                                                    |  |  |  |  |  |

## 1.4 МЕРЫ БЕЗОПАСНОСТИ

Перед установкой прибора необходимо внимательно ознакомиться с руководством по эксплуатации и всеми предупреждениями.

⚠

**ВНИМАТЕЛЬНО** осмотрите прибор для выявления возможных повреждений корпуса, возникших при его транспортировке.

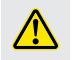

**УДОСТОВЕРЬТЕСЬ**, что используемое напряжение питания соответствует напряжению питания прибора.

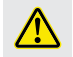

ЗАПРЕЩАЕТСЯ подавать напряжение питания на клеммы прибора до тех пор, пока все соединительные провода не будут подключены, для предотвращения поражения персонала электрическим током и/ или выхода прибора из строя.

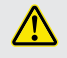

ЗАПРЕЩАЕТСЯ разбирать, модифицировать или ремонтировать прибор самостоятельно. Самовольная модификация и ремонт прибора может привести к нарушению функциональности, поражению персонала электрическим током, пожару.

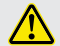

ЗАПРЕЩАЕТСЯ эксплуатация прибора в легковоспламеняющихся, взрывоопасных средах. При несоблюдении требований руководства по эксплуатации, производитель не дает гарантию на исправную работу прибора.

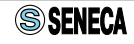

# 2 ПОДКЛЮЧЕНИЕ И МОНТАЖ

# 2.1 УСТАНОВКА

Прибор предназначен для установки на DIN-рейку. Для подключения используются специальные каркасы (заказываются отдельно).

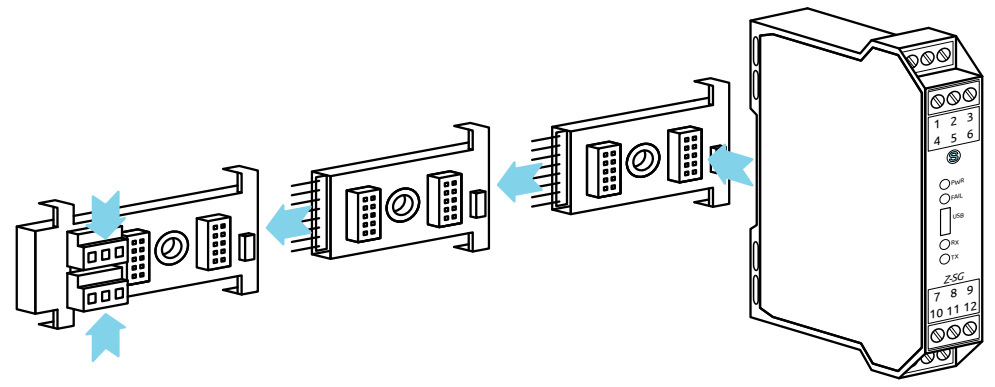

Рисунок 3 - Установка приборов на каркас для подключения

Каркас Z-PC-DINAL2-17.5 (заказывается отдельно) предназначен для подключения двух приборов. Он имеет съемные клеммные колодки с винтовым зажимом для подключения кабелей питания и линий интерфейса RS-485. Для увеличения количества подключаемых в ряд приборов используют каркасы Z-PC-DIN2-17.5 (см. рисунок 3). Они соединяются с боку с Z-PC-DINAL2-17.5 через специальные штыревые разъемы. Назначение контактов Z-PC-DINAL2-17.5 приведено на рисунке 4 и в таблице 3.

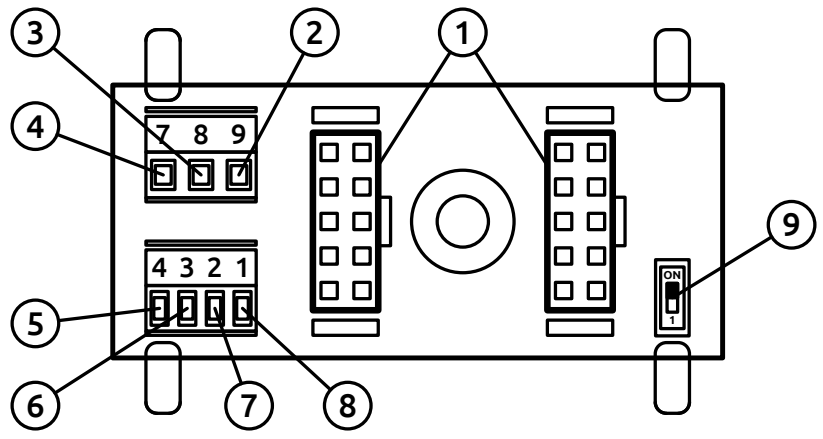

Рисунок 4 - Назначение контактов Z-PC-DINAL2-17,5

## Таблица 3 — Назначение контактов Z-PC-DINAL2-17,5

| Обозначение | Описание                                                       |
|-------------|----------------------------------------------------------------|
| 1           | Коннекторы IDC10 для подключения приборов                      |
| 2           | Источник питания АС-                                           |
| 3           | Заземление                                                     |
| 4           | Источник питания АС+                                           |
| 5           | GND, RS-485                                                    |
| 6           | Сигнал A, RS-485                                               |
| 7           | Сигнал B, RS-485                                               |
| 8           | Не используется                                                |
| 9           | DIP – переключатель вкл / выкл. Терминальный резистор (120 Ом) |

⚠

При установке в один ряд нескольких приборов без каркасов Z-PC-DIN необходимо оставить между ними зазор минимум 5 мм если температура окружающей среды в месте установки выше 45 °C.

⚠

**ВНИМАНИЕ!** Избегайте одновременного подключения напряжения питания через клеммную колодку и каркас. Это можем привести к выходу прибора из строя!

# 2.2 ПОДКЛЮЧЕНИЕ ЭЛЕКТРИЧЕСКИХ ЦЕПЕЙ

Питание прибора возможно как постоянным напряжением в диапазоне =10...40 В, так и переменным напряжением в диапазоне ~19...28 В. Имеется возможность подключения напряжения питания через разъем IDC10 или через клеммную колодку. Схема подключения питания через разъем IDC10 приведена на рисунке 5.

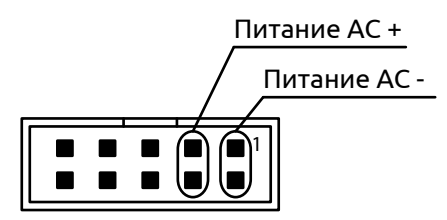

Рисунок 5 - Подключение напряжения питания через разъем IDC10

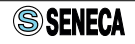

Схема подключения напряжения питания через клеммную колодку приведена на рисунке 6.

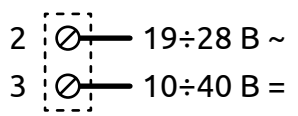

Рисунок 6 - Схема подключения напряжения питания через клеммную колодку

**Примечание.** Полярность подключения напряжения питания не имеет значения. Внутри приборов клемма 3 объединена с 1 парой, а клемма 2 со 2 парой выводов разъема IDC10.

⚠

**ВНИМАНИЕ!** Избегайте одновременного подключения напряжения питания через клеммную колодку и разъем IDC10. Это можем привести к выходу прибора из строя!

Приборы поддерживают 6-ти или 4-х проводное подключение тензодатчика к аналоговому входу. Обе схемы приведены на рисунке 7.

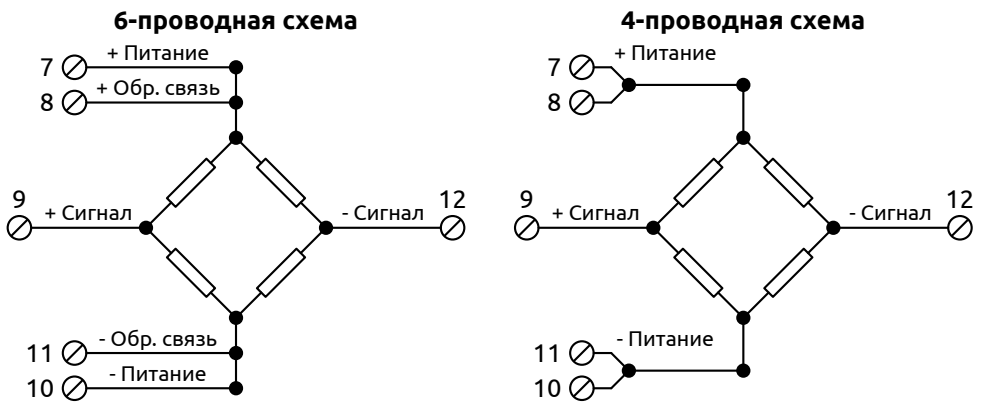

Рисунок 7 - Схемы подключения тензодатчика

#### Таблица 4 — Назначение контактов аналогового входа

| Номер контакта | Назначение                                |
|----------------|-------------------------------------------|
| 7              | Плюс питания тензодатчика (+5 В)          |
| 8              | Обратная связь плюса питания тензодатчика |
| 9              | Плюс сигнала                              |
| 10             | Минус питания тензодатчика (0 В)          |
| 11             | Обратная связь питания тензодатчика       |
| 12             | Минус сигнала                             |

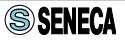

При подключении тензодатчика по 6-проводной схеме, учитывается падение напряжения на соединительных проводах. Поэтому при прокладке длинных линий соединительных проводов рекомендуется использовать данную схему. 4-проводная схема подключения может быть использована только в случае малого расстояния и коротких проводов между прибором и тензодатчиком.

Приборы имеют не только аналоговый вход, но дискретный вход / выход. Для подключения дискретных сигналов используют клеммы 6 и 1. Назначение клемм определяется переключателем № 1 группы SW2 (см. пункт 3.2). Модификации Z-SG и Z-SG-L имеют разное назначение для дискретного входа. Состояние входа Z-SG-L может быть считано через регистр Modbus 0x41 (см. карту адресов Modbus). Дискретный вход Z-SG используется для калибровки и тарирования. Схема подключения дискретного входа приведена на рисунке 8.

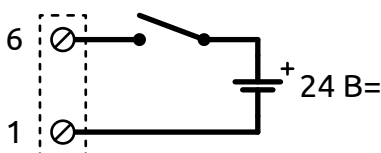

Рисунок 8 - Схема подключения дискретного входа

Логика работы дискретного выхода определяется согласно регистру Modbus 0x3A. Возможен выбор из следующих вариантов:

- 1) Вес брутто превысил верхний предел диапазона измерений;
- 2) Вес стабилизировался и вес нетто превышает заданный порог;
- 3) Вес стабилизировался.

Схема подключения дискретного выхода приведена на рисунке 9.

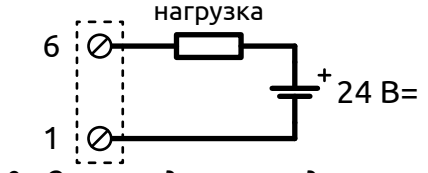

Рисунок 9 - Схема подключения дискретного выхода

Прибор Z-SG снабжен аналоговым выходом. Настройка аналогового выхода производится с помощью DIP-переключателей (см. пункт 3.2). Схема подключения аналогового выхода приведена на рисунке 10.

**Примечание.** При использовании аналогового выхода типа 0/4...20 мА питание токовой петли осуществляется от прибора.

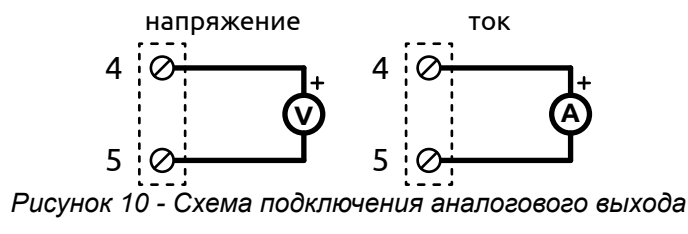

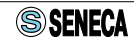

# 2.3 ПОДКЛЮЧЕНИЕ ИНТЕРФЕЙСА RS-485

Линия RS-485 подключается к прибору только через разъем IDC10. Рекомендуется использовать для подключения каркас Z-PC-DINAL2-17,5. Назначение контактов разъема IDC10 приведено на рисунке 11.

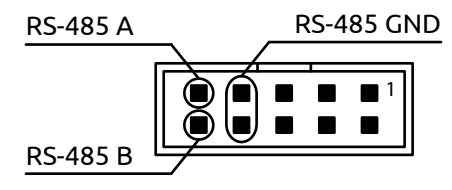

Рисунок 11 - Подключение RS-485

## 2.4 ПОДКЛЮЧЕНИЕ ЧЕРЕЗ ПОРТ MICRO USB

Для настройки и конфигурирования с помощью внешних устройств в приборе, на лицевой панели предусмотрен разъем micro USB. Возможна настройка с помощью ПО Seneca Easy Setup, предварительно необходимо установить его на свой ПК или смартфон.

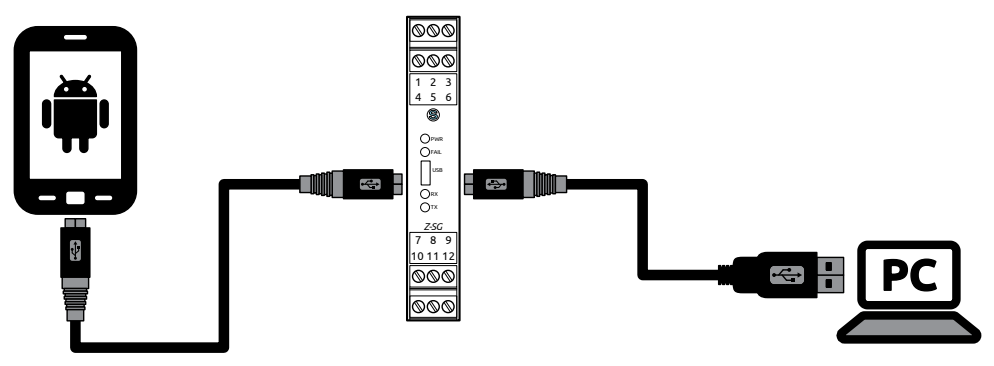

Рисунок 12 - Функциональная схема подключения внешних устройств

Подробное описание возможностей настройки и конфигурирования см. в пункте 3.4.

ПО Seneca Easy Setup распространяется бесплатно и доступно для скачивания: для ПК на сайте https://kipservis.ru, для Android устройств на ресурсе Google Play Market.

Для подключения прибора к ПК можно использовать специальный кабель 1K-USB-AmicB-01 (заказывается отдельно). Для подключения к смартфону — 1K-IND-KIPS4-01.2 (заказывается отдельно). Обратите внимание, смартфон, к которому производится подключение, должен обладать функцией ОТG для передачи данных.

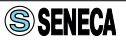

# 3 ПОДГОТОВКА К РАБОТЕ

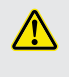

**ВНИМАНИЕ!** Настройка с помощью DIP-переключателей должна производиться только при выключенном питании прибора. В противном случае прибор может быть поврежден.

# 3.1 НАСТРОЙКА ПАРАМЕТРОВ ИНТЕРФЕЙСА RS-485

Заводская конфигурация RS-485: 38400 б/с, адрес 01, 8 бит данных, без контроля четности, 1 стоп бит. Адрес и скорость обмена могут быть настроены как с помощью DIP-переключателей, так и программно. Остальные настройки устанавливаются только с помощью ПО. В таблице 5 приведены используемые обозначения.

### Таблица 5 — Принятые обозначения

|    | • | Включенное состояние (ON) переключателя (переключатель<br>поднят вверх)       |
|----|---|-------------------------------------------------------------------------------|
|    | X | Состояние переключателя не имеет значения для настройки конкретного параметра |
| ▋↓ |   | Выключенное (OFF) состояние переключателя (переключатель<br>опущен вниз)      |

Примечание. Программные настройки интерфейса вступают в силу только, если все DIP-переключатели группы SW1 находятся в состоянии OFF. Если хоть один из DIP-переключателей SW1 установлен в положении ON, программные настройки игнорируются.

### Таблица 6 — Настройка скорости обмена

| Групп | a SW1 |                          |  |  |
|-------|-------|--------------------------|--|--|
| 1     | 2     | Скорость передачи данных |  |  |
|       |       | 9600 6/c                 |  |  |
|       | •     | 19200 6/c                |  |  |
| •     |       | 38400 6/c                |  |  |
| •     | ٠     | 57500 6/c                |  |  |

**Примечание.** С помощью DIP-переключателей невозможно установить скорость выше 57600 б/с. Скорость передачи данных 115200 б/с устанавливается только программно.

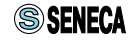

Таблица 7 — Настройка адреса

| Группа SW1 |   |   |   | /1 |   | A                                             |
|------------|---|---|---|----|---|-----------------------------------------------|
| 3          | 4 | 5 | 6 | 7  | 8 | Адрес                                         |
|            |   |   |   |    |   | Программные настройки адреса                  |
|            |   |   |   |    | • | Фиксированный адрес: 01                       |
|            |   |   |   | •  |   | Фиксированный адрес: 02                       |
|            |   |   |   | •  | • | Фиксированный адрес: 03                       |
|            |   |   | • |    |   | Фиксированный адрес: 04                       |
| X          | X | X | X | X  | X | Фиксированный адрес: в двоичном представлении |
| •          | • | • | • | •  | • | Фиксированный адрес: 63                       |

Примечание. При установке некоторой конфигурации DIP-переключателей SW1 программные настройки не удаляются, а игнорируются. Поэтому при первоначальной настройке нескольких приборов одновременно можно установить скорость обмена и адреса с помощью переключателей, после чего программно записать адреса и скорость. Чтобы записанные программные настройки вступили в силу достаточно установить все DIP-переключатели в положение OFF.

#### Таблица 8 — Терминальный резистор RS-485

| Групп | a SW3 | Corrosuus                        |  |
|-------|-------|----------------------------------|--|
| 1     | 2     | Состояние                        |  |
|       |       | Резистор отключен от линии связи |  |
| •     |       | Резистор подключен к линии связи |  |

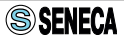

## 3.2 НАСТРОЙКА АНАЛОГОВОГО И ДИСКРЕТНОГО ВЫХОДА

DIP-переключатели группы SW2 используются для настройки входных и выходных параметров приборов.

Таблица 9 — Настройка дискретного входа/выхода

| Группа SW2 |                                                          |
|------------|----------------------------------------------------------|
| 1          | конфигурация дискретного входа/выхода                    |
|            | Дискретный вход. Боковая кнопка калибровки активирована. |
| •          | Дискретный выход                                         |

## Таблица 10 — Параметры аналогового выхода (только для Z-SG)

| Группа SW2 |   |            |  |  |  |
|------------|---|------------|--|--|--|
| 2          | 3 | тип выхода |  |  |  |
|            |   | 010 B      |  |  |  |
|            | ٠ | 05 B       |  |  |  |
| •          |   | 020 мА     |  |  |  |
| •          | • | 420 мА     |  |  |  |

## 3.3 ВЫБОР РЕЖИМА КАЛИБРОВКИ

DIP-переключатели 4-8 группы SW2 используются для выбора режима калибровки. Подробную инструкцию по калибровке можно найти в Приложении Б данного РЭ.

Таблица 11 — Выбор режима калибровки

| Группа SW2 |   |                                                                    |  |  |
|------------|---|--------------------------------------------------------------------|--|--|
| 4          | 5 | Режим калиоровки                                                   |  |  |
|            |   | Заводская калибровка                                               |  |  |
|            | • | Калибровка и использованием эталонного веса                        |  |  |
| •          |   | Калибровка с использованием калибровочной кнопки                   |  |  |
| •          | • | Калибровка с использованием эталонного веса и калибровочной кнопки |  |  |

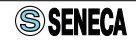

| Таблица 12 — Устан | ювка чувствительно | ости тензодатчика |
|--------------------|--------------------|-------------------|
|--------------------|--------------------|-------------------|

| Группа SW2 |   | V2 | <b>D</b>                                                                                                    |  |  |
|------------|---|----|----------------------------------------------------------------------------------------------------|--|--|
| 6          | 7 | 8  | Значение чувствительности                                                                                                   |  |  |
|            |   |    | ± 1 мВ/В                                                                                                    |  |  |
|            |   | •  | ± 2 мВ/В                                                                                                    |  |  |
|            | • |    | ±4 мВ/В                                                                                                    |  |  |
|            | • | •  | ± 8 мВ/В                                                                                                    |  |  |
| •          |   |    | ± 16 мВ/В                                                                                                    |  |  |
| •          |   | •  | ± 32 мВ/В                                                                                                    |  |  |
| •          | • |    | ± 64 мВ/В                                                                                                    |  |  |
| •          | • | •  | Программное задание чувствительности. Значение в фор-<br>мате с плавающей запятой.<br>(Адреса регистров Modbus 0x2B, 0x2C). |  |  |

**Примечание.** При подключении нескольких тензодатчиков параллельно необходимо учитывать:

- чувствительность и предельный вес должны быть одинаковыми для всех тензодатчиков;

- при параллельном подключении тензодатчиков чувствительность не изменяется, а предельный вес суммируется.

Для параллельного подключения нескольких тензодатчиков (до 4-х) предусмотрена специальная балансировочная коробка SG-EQ4 (заказывается отдельно). Она позволяет выравнивать потенциалы датчиков друг относительно друга при настройке системы взвешивания.

## 3.4 КОНФИГУРАЦИЯ ПРИБОРОВ С ПОМОЩЬЮ ПО EASY SETUP

### 3.4.1 Установка связи с прибором

После установки Easy Setup необходимо настроить связь с прибором. Для подключения прибора к ПК можно использовать специальный кабель 1K-USB-AmicB-01 (заказывается отдельно). Для подключения прибора к смартфону — кабель 1K-IND-KIPS4-01.2 (заказывается отдельно).

**Примечание.** Перед началом настройки необходимо установить переключатели № 6, 7, 8 группы SW2 в положение ОN/Вкл. (программные настройки).

После запуска программы в появившемся окне необходимо выбрать модель устройства «Z-SG» или «Z-SG-L», в зависимости от модификации (см. пункт 1.2), и нажать кнопку «**Start**», как показано на рисунке 13.

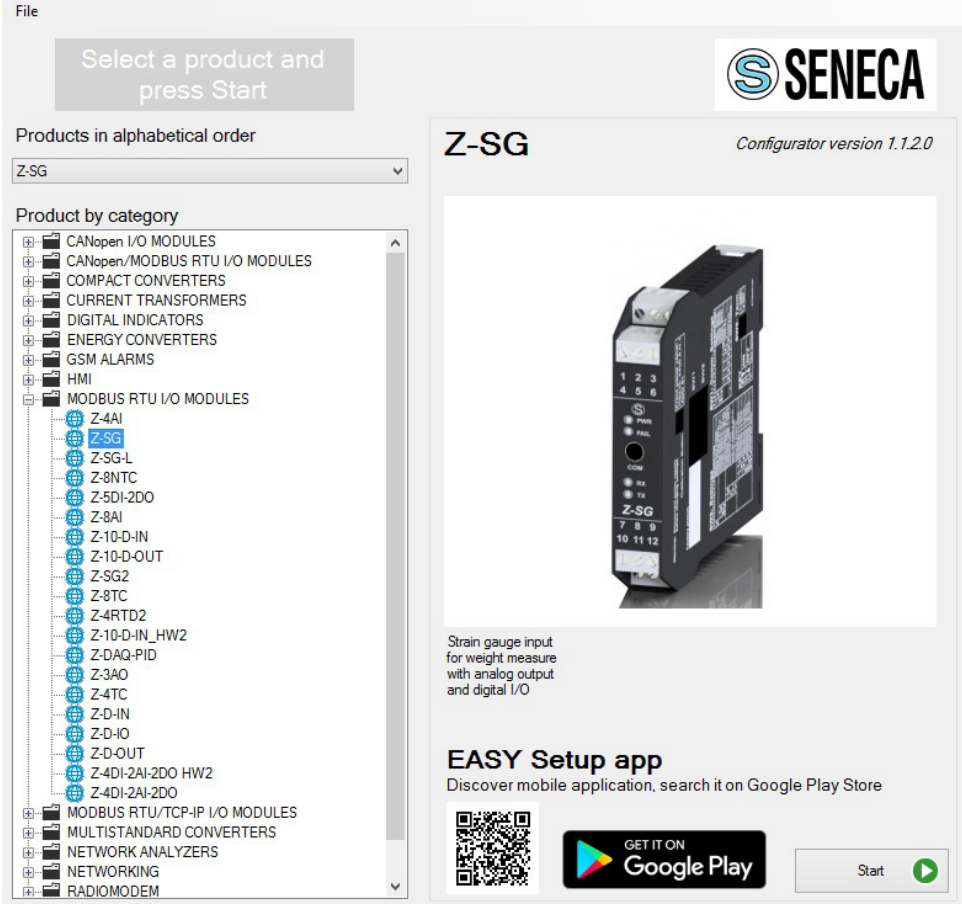

Рисунок 13 - Начальное окно программы Easy Setup

Далее появится окно-уведомление. В данном уведомлении указывается необходимость установки DIP-переключателей № 1 и 8, группы SW1 в положение ON/Вкл. Это необходимо для принудительной установки адреса (1) и скорости обмена данными (38400 б/с) в случае подключения по интерфейсу RS-485. Если производится подключение USB данное уведомление можно проигнорировать. Для продолжения следует нажать кнопку «**NEXT**».

Появится окно поиска устройства. Кнопка «**NO SEARCH**» позволяет создавать конфигурацию без подключения и поиска новых устройств. Кнопка «**MANUAL SEARCH**» необходима для задания параметров связи с устройством в ручную (номер COM порта, адрес, скорость обмена данными, четность). Кнопка «**AUTOMATIC SEARCH**» позволяет автоматически обнаруживать подключенные модули, необходимо нажать её.

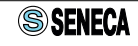

Если ПО установлено корректно и все перечисленные действия выполнены, должно появиться сообщение об успешной установке связи с прибором, как показано на рисунке 14.

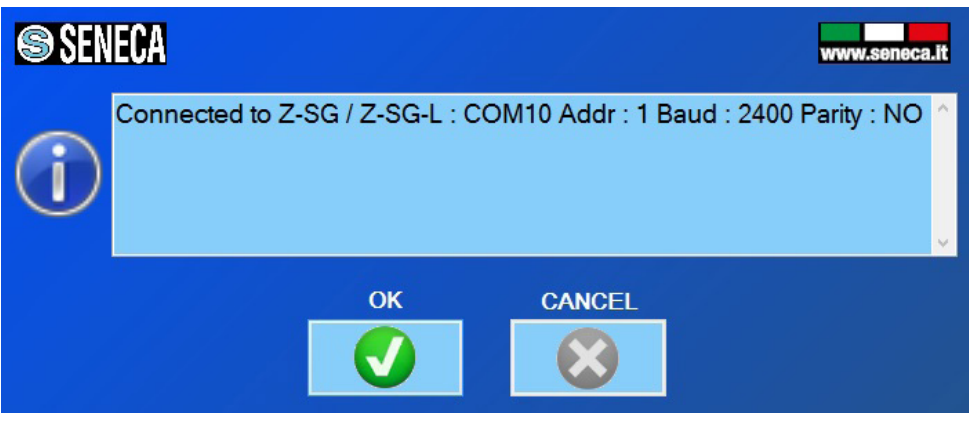

Рисунок 14 - Установка связи с прибором

После завершения установки связи с устройством появится окно «CONFIGURATION MENU», оно позволяет:

- создавать новые конфигурации для модуля (кнопка «**NEW CONFIGURATION**») и сохранять их в файлы для последующей перезаписи настроек;
- считывать из памяти модуля текущие настройки (кнопка «**READ EXISTING CONFIGURATION**»), редактировать и перезаписывать их;
- отображать значение измеренной величины, аварийные состояния и состояние аналогового выхода, производить тарирование и калибровку (кнопка «TEST CONFIGURATION AND CELL CALIBRATION»).

## 3.4.2 Описание параметров настройки

При создании новой конфигурации или модификации существующей в ПО SENECA Easy Setup для приборов Z-SG / Z-SG-L поочередно появляются следующие окна:

- «FUNCTIONING MODE» настройка параметров тензодатчика (рисунок 15, таблица 13).
- «INPUT CHANNEL CONFIGURATION AND MEASURE STABILIZATION» - настройка фильтрации и разрешения измерительного сигнала (рисунок 16, таблица 14).
- «DIGITAL INPUT/OUTPUT CONFIGURATION» настройка дискретного входа/выхода (рисунок 17, таблица 15).
- «ANALOG OUTPUT TYPE» настройка аналогового выхода (только для Z-SG, рисунок 18, таблица 16).
- «MODBUS PROTOCOLCONFIGURATION» настройка параметров связи по интерфейсу и настройка характеристик стабильного веса (рисунок 19, таблица 17).

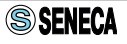

Переход к настройке следующего окна происходит нажатием кнопки «**NEXT**», возврат в предыдущее окно - «**BACK**».

| File ?                       |                         |                           |           |  |  |
|------------------------------|-------------------------|---------------------------|-----------|--|--|
| SENECA                       | SENECA FUNCTIONING MODE |                           |           |  |  |
|                              | CTORY CALIE             | BRATION                   | ~         |  |  |
| ADC POLARITY BIPO            | LAR: (compression an    | d extension)              | ~         |  |  |
| WEIC                         | GHT MEASURE             | unit g ~                  |           |  |  |
|                              | CELL CO                 | NFIGURATION               |           |  |  |
| CELL SENSIBILITY             | IBILITY                 | 1.00000 <mark>÷</mark>    | mV/V      |  |  |
|                              | SCALE                   | 5000.00 <mark>‡</mark> g  |           |  |  |
| STANDARD WEIGHT VALUE        |                         | 10000.00 <mark>:</mark> g |           |  |  |
| Connected to Z-SG/-L FW:1009 | васк 🧲                  | NEXT                      | <b>39</b> |  |  |

Рисунок 15 - Окно настройки параметров тензодатчика

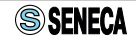

### Таблица 13 — Описание элементов окна «FUNCTIONING MODE»

| Элемент                                    | Описание                                                                                                    |
|--------------------------------------------|----------------------------------------------------------------------------------------------------|
| MODE USE FACTORY CALIBRATION Y             | Режим калибровки:<br>«USE FACTORY CALIBRATION» - калибровка с<br>использованием характеристик тензодатчика<br>(максимальный вес, чувствительность). В данном<br>режиме прибор рассчитывает вес брутто исходя<br>из введенных характеристик тензодатчика. Чтобы<br>получить вес нетто, необходимо провести процеду-<br>ру тарирования.<br>«USE CALIBRATION WITH A STANDARD WEIGHT» -<br>калибровка с использованием эталонного груза. В<br>данном режиме, по завершении настройки, необхо-<br>димо произвести процедуру тарирования и кали-<br>бровки. Вес рассчитывается по чувствительности<br>тензодатчика и эталонному весу.<br>Для каждого из этих режимов предусмотрены свои<br>настройки. |
| WEIGHT MEASURE UNIT                        | Выбор единиц измерения (миллиграммы, граммы,<br>килограммы, тонны, фунты, унции).                                                                                                    |
| CELL SENSIBILITY 1.00000; mV/V             | Чувствительность тензодатчика.                                                                                                    |
| Настройки при                              | выборе «USE FACTORY CALIBRATION»                                                                                                    |
| CELL FULL SCALE 5000.00. g                 | Значение предела измерений тензодатчика в еди-<br>ницах измерения: г, кг, т. (Используется совместно с<br>«USE FACTORY CALIBRATION»).                                                                                                    |
| Настройки при выборе 🤇                     | «USE CALIBRATION WITH A STANDARD WEIGHT»                                                                                                    |
| ADC POLARITY UNEOLAR: (only compression) V | Полярность измерительного сигнала на входе АЦП:<br>« <b>BIPOLAR</b> » - биполярный сигнал (сжатие и растяже-<br>ние), груз воздействует на датчик и сверху и снизу;<br>« <b>UNIPOLAR</b> » - однополярный сигнал (только сжа-<br>тие), груз воздействует на датчик только сверху.                                                                                                    |
| STANDARD WEIGHT 5000.00                    | Значение эталонного калибровочного веса в еди-<br>ницах измерения: г, кг, т. (используется совместно с<br>«USF CALIBRATION WITH A STANDARD WEIGHT»).                                                                                                    |

**Примечание.** Калибровка модуля производится после завершения настроек. Способы калибровки и их подробное описание представлены в Приложении Б.

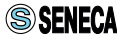

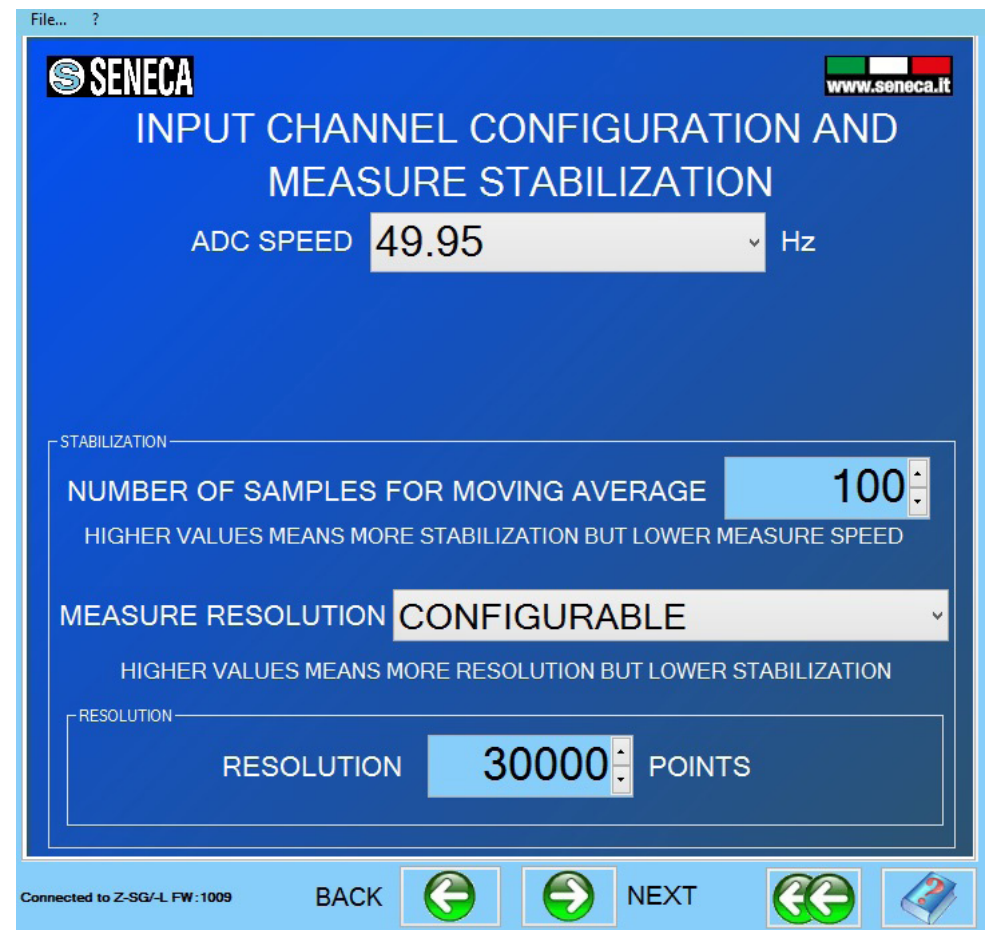

Рисунок 16 - Окно настройки фильтрации измерительного сигнала

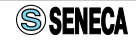

# Таблица 14— Описание элементов окна «INPUT CHANNEL CONFIGURATION AND MEASURE STABILIZATION»

| Элемент                                   | Описание                                                                                                    |
|-------------------------------------------|----------------------------------------------------------------------------------------------------|
| ADC SPEED 49.95 -                         | Частота выборок АЦП (частота опроса). Пер<br>речень доступных частот в Приложении А, в<br>таблице 21.<br>Увеличение частоты выборки увеличивает<br>скорость работы прибора                                                                                                    |
| NUMBER OF SAMPLES FOR MOVING AVERAGE 100: | Количество выборок для расчета скользящего<br>среднего.<br>Увеличение количества выборок сглаживает<br>вес нетто, но уменьшает скорость работы<br>прибора.                                                                                                    |
| MEASURE RESOLUTION CONFIGURABLE ~         | Разрешение АЦП, доступны параметры:<br>«24 BITS FULL RESOLUTION» - максимальное<br>разрешение, используется вся разрядность<br>АЦП;<br>«CONFIGURABLE» - настраиваемое раз-<br>решение, при выборе данного параметра<br>становится доступен для настройки пункт<br>«RESOLUTION». |
| RESOLUTION 30000 POINTS                   | Настраиваемое разрешение АЦП от 1000 до<br>127000 точек. Используется для изменения<br>дискретности измерений. Минимальное<br>деление равно полному диапазону разделен-<br>ному на количество дискрет. Чем больше этот<br>параметр, тем ниже стабилизация веса.                 |

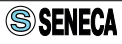

| SENECA                       |                        |                       |       | www.     | seneca.it |
|------------------------------|------------------------|-----------------------|-------|----------|-----------|
| DIGITAL IN                   | NPUT/OU                | TPUT C                | ONFIG | URATIC   | N         |
| IN/OUT MODE SELEC            | DIGITAL                |                       | NABLE |          | ¥         |
| The Gross Weight ex          | DIGITA<br>ceeds the Fu | L OUT MO<br>Ill Scale | DE    |          | ~         |
|                              |                        | 5000.0                | 0: g  |          |           |
| NC/NO OUT MODE NORMALLY OPEN |                        |                       |       |          |           |
|                              |                        |                       |       |          |           |
| Connected to Z-SG/-L FW:1009 | васк 🧲                 |                       | NEXT  | <b>C</b> |           |

Рисунок 17 - Окно настройки параметров дискретного входа/выхода

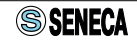

## Таблица 15— Описание элементов окна настройки дискретного входа/ выхода

| Элемент                                                                                 | Описание                                                                                                    |
|-----------------------------------------------------------------------------------------|----------------------------------------------------------------------------------------------------|
| IN/OUT MODE SELECT DIGITAL INPUT ENABLE ~                                               | Функция дискретного входа/выхода:<br>«DIGITAL OUTPUT ENABLE» - дискретный<br>выход, при этом становятся доступны для<br>выбора параметры следующие далее.<br>«DIGITAL INPUT ENABLE» - дискретный<br>вход, при выборе, остальные параметры<br>в этом окне не доступны для настройки.                                                                                                    |
| DIGITAL OUT MODE<br>The weight is stable and the net weight exceeds the threshold set ~ | Функция дискретного выхода, возможны<br>варианты:<br>«The Gross Weight exceeds the Full Scale»<br>- вес брутто превысил предельное зна-<br>чение установленное в параметре «CELL<br>FULL SCALE» (см. табл. 13).<br>«The weight is stable and net weight<br>exceeds the threshold set» - вес ста-<br>билизировался и превысил порого-<br>вое значение установленное в пункте<br>«THRESHOLD».<br>«The weight it's stable» - вес стабилизи-<br>ровался.<br>«Digital output controlled by Modbus»<br>- Дискретный выход управляется через<br>интерфейс связи. Данный параметр<br>может быть применен только для Z-SG-L<br>модификации. |
| THRESHOLD 5000.00                                                                       | Пороговое значение для срабатывания<br>дискретного выхода.                                                                                                    |
| NC/NO OUT MODE NORMALLY OPEN -                                                          | Состояние дискретного выхода, НО или<br>НЗ.                                                                                                    |

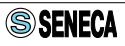

| SENECA ANALOG OUTPUT TYPE (ONLY Z-SG MODEL)   |                       |        |         |       |          |  |
|-----------------------------------------------|-----------------------|--------|---------|-------|----------|--|
|                                               | output type 010V ·    |        |         |       |          |  |
|                                               | ANALC                 | GOUT   | PUTLINE | ARIZA |          |  |
| 10                                            | V                     | For    | 1(      | 00.00 | : g      |  |
| 0                                             | V                     | For    |         | 0.00  | : g      |  |
|                                               |                       |        |         |       |          |  |
|                                               |                       |        |         |       |          |  |
| і стиля, щелчок - диа<br>Connected to Z-SG/-L | лог Стили.<br>FW:1009 | васк 🤅 |         | NEXT  | <b>(</b> |  |

Рисунок 18 - Окно настройки параметров аналогового выхода (только для Z-SG)

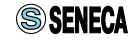

# Таблица 16 — Описание элементов окна ANALOG OUTPUT TYPE (ONLY Z-SG MODEL)

| Элемент             | Описание                                                                                        |
|---------------------|-------------------------------------------------------------------------------------------------|
| OUTPUT TYPE 010V v  | Тип выходного сигнала. Доступны вари-<br>анты:<br>- 010 B;<br>- 05 B;<br>- 020 мА;<br>- 420 мА. |
|                     |                                                                                                 |
| 10 V For 1000.00; g | ствующие им пределы измеряемого                                                                 |
| 0 V For 0.00 g      | веса.                                                                                           |

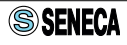

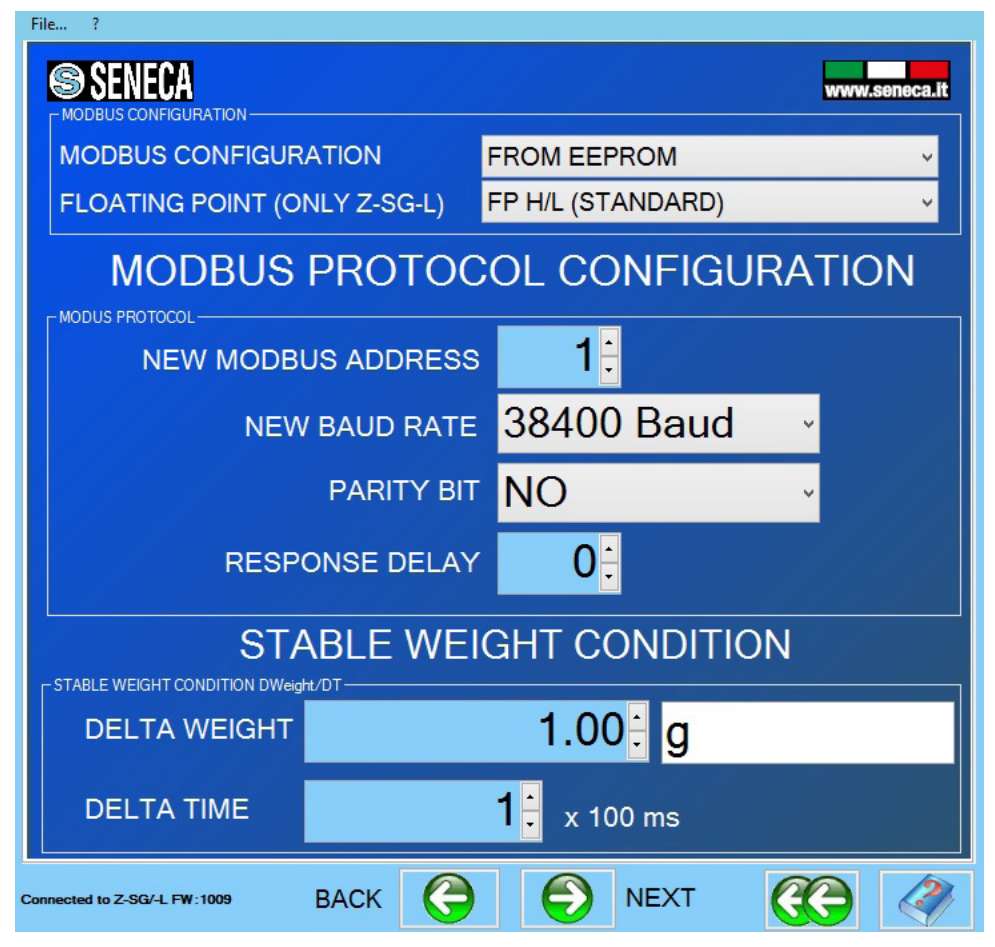

Рисунок 19 - Окно настройки параметров интерфейса связи и стабилизации веса

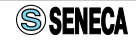

# Таблица 17— Описание элементов окна настройки параметров интерфейса связи и стабилизации веса

| Элемент                                                                                                    | Описание                                                                                                    |
|----------------------------------------------------------------------------------------------------|----------------------------------------------------------------------------------------------------|
| MODBUS CONFIGURATION FROM EEPROM Y                                                                                          | Чтение настроек связи:<br>«FROM EEPROM» - программные на-<br>стройки из памяти модуля;<br>«FROM DIP-SWITCHES» - настройки с по-<br>мощью DIP-переключателей. При выбо-<br>ре этого параметра, раздел «MODBUS<br>PROTOCOL CONFIGURATION» становит-<br>ся не доступен. |
| FLOATING POINT (ONLY Z-SG-L) FP H/L (STANDARD) ~                                                                            | Формат посылок (только для Z-SG-L)<br>передачи чисел с плавающей точкой:<br>« <b>FP H/L</b> » - сначала старшее слово, затем<br>младшее.<br>« <b>FP L/H</b> » - сначала младшее слово,<br>затем старшее.                                                             |
| MODBUS PROTOCOL CONFIGURATION PARTIS PROTOCI NEW MODBUS ADDRESS 1: NEW BAUD RATE 38400 Baud  PARTY BIT NO RESPONSE DELAY 0: | Параметры связи (адрес устройства в<br>сети Modbus; скорость передачи дан-<br>ных; четность; время задержки ответа.<br>Данный раздел доступен для настрой-<br>ки только при выборе пункта « <b>FROM</b><br><b>EEPROM</b> ».                                          |
| STABLE WEIGHT CONDITION  TARLE WEIGHT CONDITION  DELTA WEIGHT  DELTA TIME  1: x 100 ms                                      | Установившееся состояние веса:<br>«DELTA WEIGHT» - колебания веса в<br>выбранных единицах измерения;<br>«DELTA TIME» - время успокоения.<br>Вес считается стабилизировавшимся,<br>если за время «DELTA TIME» изменение<br>веса нетто меньше «DELTA WEIGHT».          |

**Примечание.** Если хоть один из DIP-переключателей № 3-8 группы SW1 находится в положении ON/Вкл., программные настройки связи игнорируются.

На этом настройки модуля завершены и необходимо записать их в память устройства. Для этого необходимо нажать «SEND CONFIGURATION TO Z-SG/Z-SG-L WITHOUT CELL CALLIBRATION» и установить DIP-переключатели, как показано на рисунке 20.

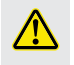

**ВНИМАНИЕ!** Перед настройкой переключателей необходимо отключить питание модуля, для предотвращения его повреждения. Обратите внимание, при выборе кнопки «SEND CONFIGURATION TO Z-SG/ Z-SG-L AND CELL CALLIBRATION» после записи настроек будет произведена процедура калибровки. Если в процессе настройки в окне «FUNCTIONING MODE» (см. таблицу 13) была выбрана калибровка по параметрам тензодатчика, то будет предложено установить вес тары; если была выбрана калибровка по известному весу, то после установки тары необходимо будет произвести установку эталонного груза на платформу весов. Подробное описание процедуры калибровки различными методами представлено в Приложении Б.

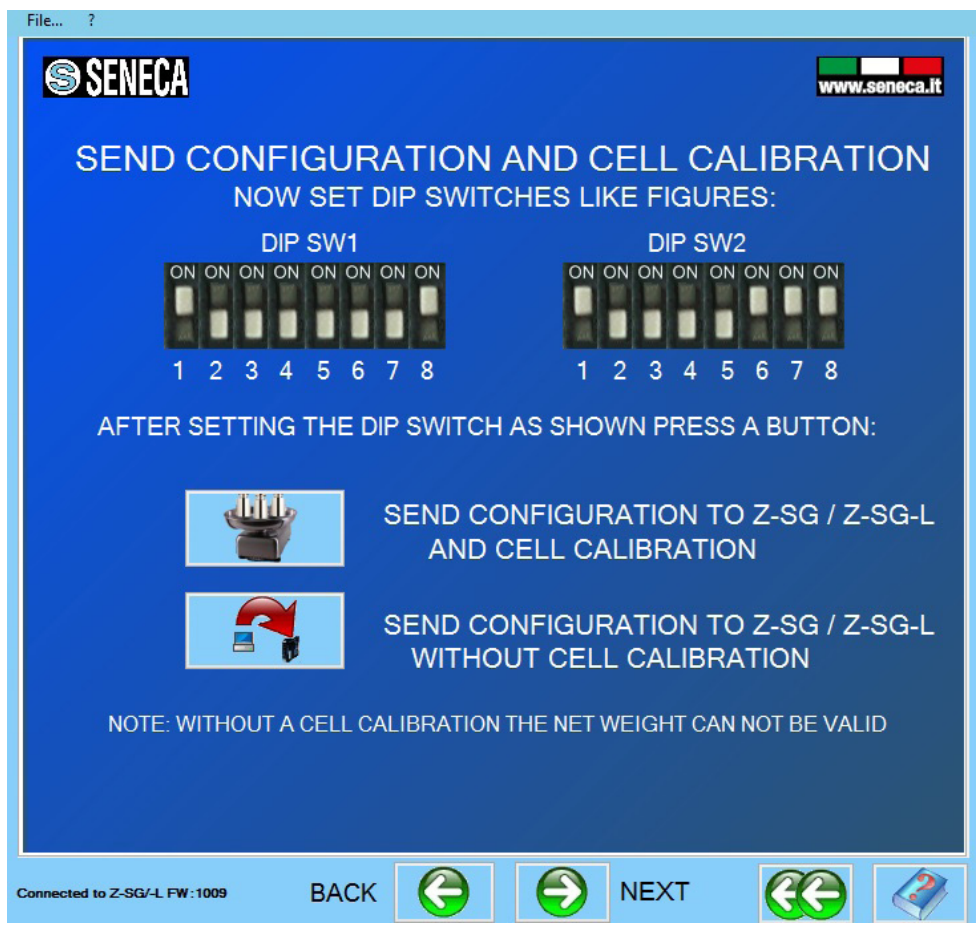

Рисунок 20 - Запись настроек в память устройства

Далее, при нажатии кнопки «**NEXT**» появится окно завершения конфигурации. В нем при нажатии кнопки «**SAVE CONFIGURATION TO FILE**» можно сохранить выполненные настройки в отдельный файл в памяти ПК, а при нажатии кнопки «**RETURN TO CONFIGURATION MENU**» вернуться к первоначальному экрану «**CONFIGURATION MENU**».

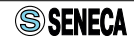

После завершения настройки и калибровки, можно произвести тестирование. Для этого в окне «CONFIGURATION MENU» нужно нажать «TEST CONFIGURATION AND CELL CALIBRATION». Окно тестирования представлено на рисунке 21.

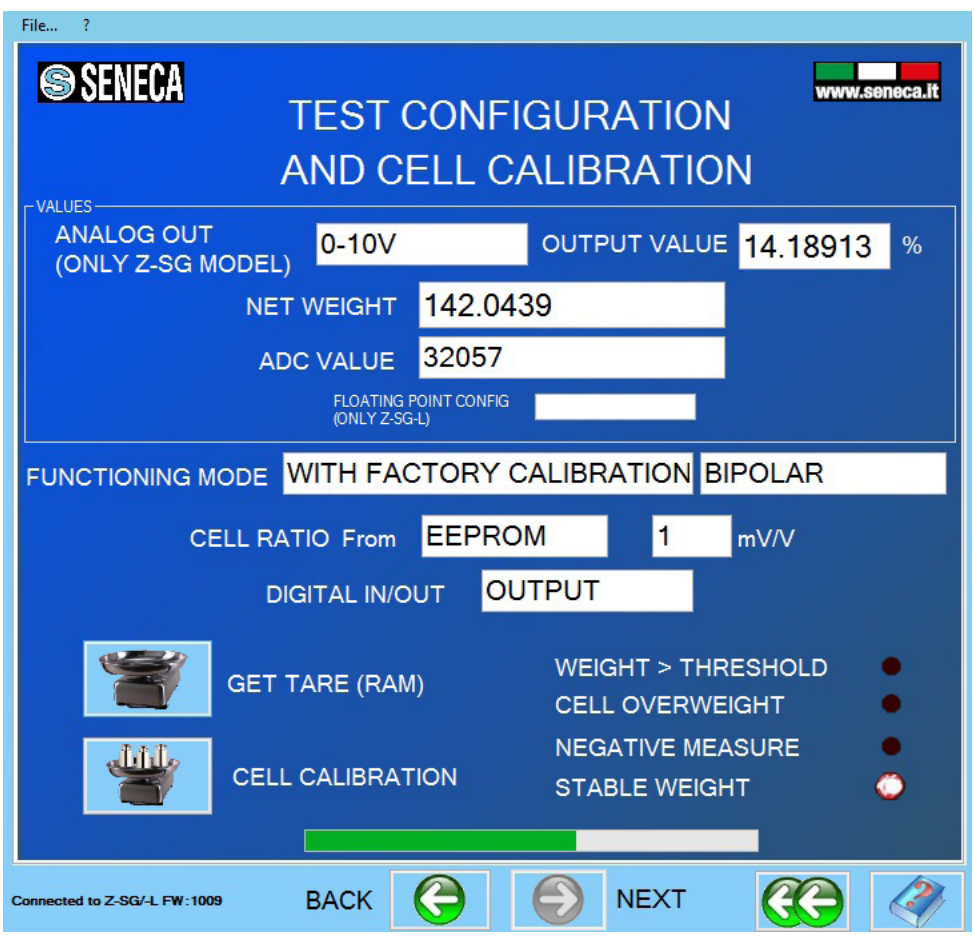

Рисунок 21 - Окно тестирования настроенного модуля

## Таблица 18 — Описание элементов окна тестирования

| Элемент                                                                    | Описание                                                                                                    |
|----------------------------------------------------------------------------|----------------------------------------------------------------------------------------------------|
| ANALOG OUT<br>(ONLY Z-SG MODEL) 0-10V OUTPUT VALUE 14.18913 %              | Аналоговый выходной сигнал (настро-<br>енный диапазон) и соответствующее<br>настроенному значению « <b>ANALOG</b><br><b>OUTPUT LINEARIZATION</b> » (см. таблицу<br>16) состояние выхода в %.                                                                                                    |
| NET WEIGHT 142.0439<br>ADC VALUE 32057                                     | Значение измеренного веса нетто и<br>значение на входе АЦП в разрядах вы-<br>бранных в пункте « <b>RESOLUTION</b> » (см.<br>таблицу 14)                                                                                                    |
| FUNCTIONING MODE WITH FACTORY CALIBRATION BIPOLAR                          | Метод калибровки и воспринимаемая<br>полярность сигнала на входе (см. табли-<br>цу 13)                                                                                                    |
| CELL RATIO From EEPROM 1 mV/V                                              | Настройки чувствительности: про-<br>граммные настройки (в памяти моду-<br>ля); 1 мВ/В.                                                                                                    |
|                                                                            | Режим работы дискретного входа/вы-<br>хода — настроен как выход.                                                                                                    |
| WEIGHT > THRESHOLD<br>CELL OVERWEIGHT<br>NEGATIVE MEASURE<br>STABLE WEIGHT | Флаги состояний:<br>«WEIGHT > THRESHOLD» - вес нетто<br>> порогового значения срабатывания<br>дискретного выхода (см. таблицу 15).<br>«CELL OVERWEIGHT» - выход за диапа-<br>зон измерения (см. таблицу 13).<br>«NEGATIVE MEASURE» - отрицательное<br>измеренное значение веса (нагрузка<br>приложена к датчику в обратную сто-<br>рону).<br>«STABLE WEIGHT» - вес стабилен (см.<br>таблицу 17). |
| GET TARE (RAM)                                                             | При нажатии на эту кнопку происходит<br>установка тары (текущий измеренный<br>вес = вес тары).                                                                                                    |
|                                                                            | Калибровка (см. Приложение Б).                                                                                                    |

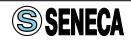

### 3.4.3 Настройка динамических параметров системы

Значение «Вес нетто», которое хранится в регистрах 0x3F и 0x40, предварительно подвергается фильтрации. Отображенное значение вычисляется, как скользящее среднее из ряда измерений. Пользователь самостоятельно может настроить оптимальный режим фильтрации входных данных с помощью параметров «**ADC SPEED**» и «**NUMBER OF SAMPLES FOR MOVING AVERAGE**», доступных в ПО Easy Setup. Параметр «**ADC SPEED**» обуславливает частоту обработки входного сигнала. Приборы могут обрабатывать сигнал с частотой от 12,53 до 151,71 Гц. Ряд доступных частот приведен в таблице 21 (см. Приложение A).

Вторым параметром, обуславливающим динамические свойства приборов, является «NUMBER OF SAMPLES FOR MOVING AVERAGE». Он задает количество выборок, участвующих в расчете скользящего среднего.

На рисунке 22 представлен график, который отражает колебания измеренного значения во время дозирования и расчетные данные скользящего среднего по 10 и 20 значениям. За счет вибрации системы, сигнал тензодатчика имеет некоторый шум. Из рисунка 22 мы видим, что скользящее среднее с меньшим числом слагаемых меньше сглаживает входной сигнал, но имеет лучшую динамику, а скользящее среднее с большим числом слагаемых имеет лучшие сглаживающие характеристики, но худшую динамику. На практике используют от 10 до 100 слагаемых.

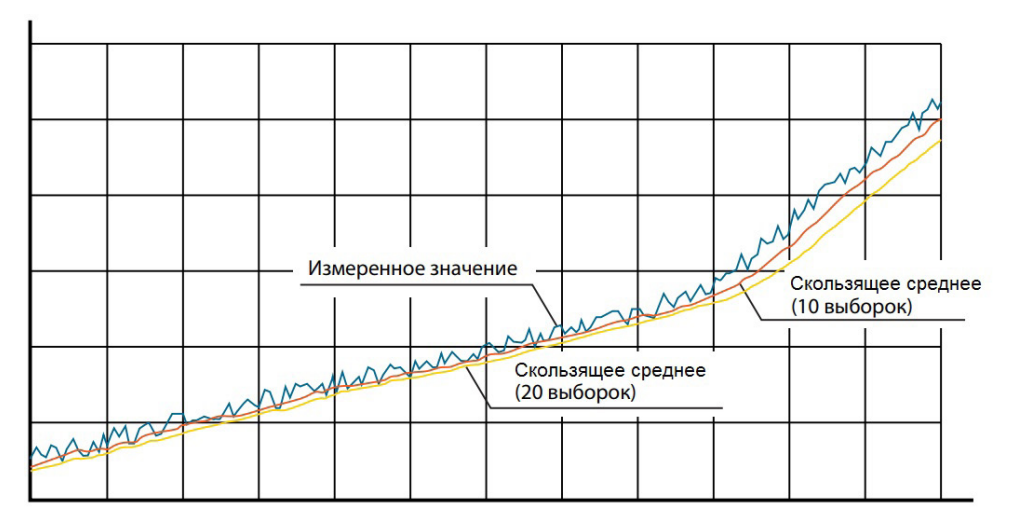

Рисунок 22 - График изменения входного сигнала при дозировании

Стоит заметить, что увеличение частоты опроса увеличивает скорость работы прибора, увеличение количества выборок при расчете скользящего среднего увеличивает стабильность значений, но уменьшает скорость обработки сигнала. Время запаздывания составит:

$$\Delta t = \frac{2n-1}{f} ,$$

где Δt – время достижения расчетной величиной истинного значения, при условии, что сигнал не меняется, n – количество слагаемых, используемых для расчета скользящего среднего, f – частота обработки сигнала [Гц].

**Пример.** Сигнал обрабатывается с частотой 151,71 Гц и 20 слагаемых участвуют в расчете скользящего среднего. Таким образом, время запаздывания составит:

**Примечание.** Работа на максимальной частоте обработки сигнала не всегда оправдана, т. к. частота выборки может совпадать с частотой вибраций системы и частотой электромагнитных помех, что вносит статическую ошибку в измерения.

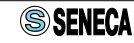

# 4 ХРАНЕНИЕ И ТРАНСПОРТИРОВКА

Приборы должны храниться в упакованном виде в закрытых помещениях при температуре от минус 20 до плюс 85 °С и относительной влажности воздуха до 90% без образования конденсата. Не допускается хранение прибора в помещениях, содержащих агрессивные газы и другие вредные вещества (кислоты, щелочи).

Транспортировку приборов в транспортной упаковке завода-изготовителя допускается производить любым видом транспорта с обеспечением защиты от пыли, дождя и снега. При этом должны соблюдаться условия хранения.

# 5 УТИЛИЗАЦИЯ

После окончания срока службы прибор подлежит демонтажу и утилизации. Специальных мер безопасности при демонтаже и утилизации не требуется. Прибор не содержит вредных материалов и веществ, требующих специальных методов утилизации. Порядок утилизации определяет организация, эксплуатирующая прибор.

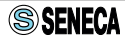

# 6 ГАРАНТИЙНЫЕ ОБЯЗАТЕЛЬСТВА

Производитель гарантирует соответствие прибора требованиям ТУ при соблюдении условий эксплуатации, хранения и транспортирования.

Гарантийный срок эксплуатации 12 месяцев. Гарантийный срок исчисляется с даты продажи. Документом, подтверждающим гарантию является гарантийный талон с отметкой продавца и указанием даты продажи.

Приборы принимаются на гарантийный ремонт и экспертизу в любом офисе официального дистрибьютора на территории РФ. Адреса сервисных центров смотрите в гарантийном талоне.

# 7 СВЕДЕНИЯ ОБ ИЗГОТОВИТЕЛЕ

**Изготовитель:** SENECA s.r.l.: Via Austria 26, 35127 PADOVA, ITALY. Страна: Италия.

## Официальный дистрибьютор в Российской Федерации:

ООО «КИП-Сервис» Адрес: г. Краснодар, ул. М. Седина, 145/1 Тел.: (861) 255-97-54 (многоканальный) e-mail: krasnodar@kipservis.ru web: https://kipservis.ru

### Официальный дистрибьютор в Республике Беларусь:

ТПУП «МЕГАКИП» Адрес: г. Витебск, проспект Фрунзе 44 А, помещение 3-1 Тел.: +375-212-64-17-0 e-mail: vitebsk@megakip.by

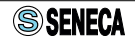

# ПРИЛОЖЕНИЕ А - КАРТА АДРЕСОВ РЕГИСТРОВ MODBUS RTU

Приборы содержат 16-битные регистры Modbus, доступные через интерфейс RS-485. В этом разделе приводится описание поддерживаемых команд Modbus и функций регистров.

| Код (НЕХ) |                                            | Описание фу                         | нкции |  |
|-----------|--------------------------------------------|-------------------------------------|-------|--|
| 0x03      |                                            |                                     |       |  |
| 0x04      | чтение до то рег                           | чтение до то регистров одновременно |       |  |
| 0x06      | Запись данных в один регистр               |                                     |       |  |
| 0x10      | Запись данных до 16 регистров одновременно |                                     |       |  |
| (         | Самый Индекс Самый                         |                                     |       |  |

| Таблица 19 — | Описание поддерживаем | ых функций |
|--------------|-----------------------|------------|
|--------------|-----------------------|------------|

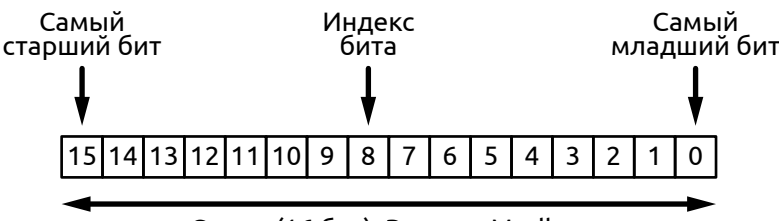

Слово (16 бит): Регистр Modbus

Рисунок 23 - Структура регистра MODBUS

Битовая запись [x:y] используемая в таблице, означает все биты от "x" до "y". Например, запись [2:1] означает биты 2 и 1. Обратите внимание, что команды 0x06 и 0x10 могут выполняться не над всеми регистрами. В таблице 20 приведены следующие обозначения:

R – регистр доступен для чтения,

W – регистр доступен для записи,

R/W — регистр доступен как для чтения, так и для записи.

Примечание. Стоит обратить внимание, что протокол Modbus RTU не имеет правил передачи данных формата Float32 (формат с плавающей запятой) и передача данных происходит в соответствии с расположении регистров в памяти приборов, а именно в последовательности старшее-младшее слово. Поэтому в некоторых ПЛК или OPC-серверах для корректного отображения числа необходимо старшее и младшее слово расположить в соответствии с требованиями системы.

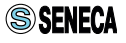

## Таблица 20 — Адресация регистров MODBUS

| Регистр/биты<br>данных | Описание                                                                                                    | Адрес<br>(hex) | Дей-<br>ствие |
|------------------------|----------------------------------------------------------------------------------------------------|----------------|---------------|
| MachinelD              | Идентификационный код прибора                                                                                                    | 0x00           | R             |
| Биты [15:8]            | Данные располагаются в старшем байте реги-<br>стра - рначение 23 (17h)                                                                                                    |                |               |
| FW_CODE                | Версия прошивки                                                                                                    | 0x01           | R             |
| HW_REL                 | Версия аппаратной части                                                                                                    | 0x02           | R             |
| ADDR                   | Адрес прибора, паритет                                                                                                    | 0x03           | R/W           |
| Биты [15:8]            | Старший байт регистра: номер прибора в сети;<br>значения в диапазоне 0x00-0xFF; по умолчанию<br>0x01.                                                                                                    |                |               |
| Биты [7:0]             | Младший байт регистра, установка типа четно-<br>сти:<br>0b0000000 (0x00) Без контроля четности<br>(NONE);<br>По умолчанию:<br>0b00000001 (0x01) Четный порядок (EVEN);<br>0b00000010 (0x02) Нечетный порядок (ODD).                                                                             |                |               |
| BAUDR                  | Скорость передачи, время задержки ответа                                                                                                    | 0x04           | R/W           |
| Биты [15:8]            | Старший байт регистра, установка скорости пере-<br>дачи данных (RS-485):<br>0b0000000 (0x00) 4800 бит/с;<br>0b0000001 (0x01) 9600 бит/с;<br>0b00000010 (0x02) 19200 бит/с;<br>0b0000011 (0x03) 38400 бит/с (по умолчанию);<br>0b00000100 (0x04) 57600 бит/с;<br>0b00000101 (0x05) 115200 бит/с. |                |               |
| Биты [7:0]             | Младший байт регистра: установка задержки<br>времени ответа.<br>Значение в миллисекундах, от 0x00 до 0xFF.<br>По умолчанию: 0x00.                                                                                                    |                |               |
| SENSE RATIO_<br>FL_H   | Чувствительность тензодатчика в мB/B (Float32,<br>старшее слово)                                                                                                    | 0x2B           | R/W           |
| SENSE RATIO_<br>FL_L   | Чувствительность тензодатчика в мB/B (Float32,<br>младшее слово)                                                                                                    | 0x2C           | R/W           |
|                        | Значение вступает в силу, если DIP-переключате-<br>ли № 6,7,8 группы SW2 в состоянии ON/Вкл.                                                                                                    |                |               |

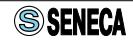

| Регистр/биты<br>данных | Описание                                                                                                    | Адрес<br>(hex) | Дей-<br>ствие |
|------------------------|----------------------------------------------------------------------------------------------------|----------------|---------------|
| FULL SCALE_<br>FL_H    | Верхний предел диапазона измерений тензодат-<br>чика (Float32, старшее слово)                                                                                                    | 0x2D           | R/W           |
| FULL SCALE_<br>FL_L    | Верхний предел диапазона измерений тензодат-<br>чика (Float32, младшее слово)                                                                                                    | 0x2E           | R/W           |
|                        | Используется в режиме калибровки №2.<br>По умолчанию: 10000,00.                                                                                                    |                |               |
| KNOWN_<br>WEIGHT_FL_H  | Значение эталонного калибровочного веса в единицах измерения (Float32, старшее слово)                                                                                                    | 0x2F           | R/W           |
| KNOWN_<br>WEIGHT_FL_L  | Значение эталонного калибровочного веса в единицах измерения (Float32, младшее слово)                                                                                                    | 0x30           | R/W           |
|                        | Используется в режиме калибровки №1. В ре-<br>гистр записывается значение эталонного кали-<br>бровочного веса в единицах измерения (г, кг, т и<br>т.д.).<br>По умолчанию: 10000,00.                                   |                |               |
| MAXOUT_FL_H            | Значение верхнего предела веса нетто для ана-<br>логового выхода (Float32, старшее слово)                                                                                                    | 0x31           | R/W           |
| MAXOUT_FL_L            | Значение верхнего предела веса нетто для ана-<br>логового выхода (Float32, младшее слово)                                                                                                    | 0x32           | R/W           |
|                        | Значение используется для установки верхнего<br>предела выходного аналогового сигнала. Значе-<br>ние также используется для представления веса<br>нетто в формате Word через регистр 0x3E.<br>По умолчанию: 10000,00. |                |               |
| MINOUT_FL_H            | Значение нижнего предела веса нетто для анало-<br>гового выхода (Float32, старшее слово)                                                                                                    | 0x33           | R/W           |
| MINOUT_FL_L            | Значение нижнего предела веса нетто для анало-<br>гового выхода (Float32, младшее слово)                                                                                                    | 0x34           | R/W           |
|                        | Значение используется для установки нижнего<br>предела выходного аналогового сигнала. Значе-<br>ние также используется для представления веса<br>нетто в формате Word через регистр 0x3E.<br>По умолчанию: 10000,00.  |                |               |
| THRES_<br>FLOAT_H      | Значение уставки в единицах измерения (Float32, старшее слово)                                                                                                    | 0x35           | R/W           |

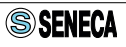

| Регистр/биты<br>данных              | Описание                                                                                                    | Адрес<br>(hex) | Дей-<br>ствие |
|-------------------------------------|----------------------------------------------------------------------------------------------------|----------------|---------------|
| THRES_<br>FLOAT_L                   | Значение уставки в единицах измерения (Float32, младшее слово)                                                                                                    | 0x36           | R/W           |
|                                     | Значение уставки для дискретного выхода. Если<br>вес нетто стабилизировался и превысил зна-<br>чение уставки, дискретный выход принимает<br>состояние согласно установленной логике (см.<br>регистр 0х3А).<br>По умолчанию: 0,00.                                                                                 |                |               |
| ΔWEIGHT_<br>FLOAT_H                 | Значение допустимых колебаний веса в едини-<br>цах измерения, при которых вес считается стаби-<br>лизировавшимся (FLOAT32, старшее слово)                                                                                                    | 0x37           | R/W           |
| ΔWEIGHT_<br>FLOAT_L                 | Значение допустимых колебаний веса в едини-<br>цах измерения, при которых вес считается стаби-<br>лизировавшимся (FLOAT32, младшее слово)                                                                                                    | 0x38           | R/W           |
|                                     | Совместно с регистром 0x39 (ΔТІМЕ) регистр<br>позволяет определить момент стабилизации<br>веса. Вес считается стабилизировавшимся, если<br>колебания веса за время ΔТІМЕ (0x39) меньше<br>значения ΔWEIGHT (0x37, 0x38).                                                                                          |                |               |
| ΔΤΙΜΕ                               | Время по 100 мс для определения момента ста-<br>билизации веса                                                                                                    | 0x39           | R/W           |
|                                     | Совместно с регистром ΔWEIGHT (0x37, 0x38)<br>регистр позволяет определить момент стабили-<br>зации веса. Вес считается стабилизировавшим-<br>ся, если колебания веса за время ΔTIME (0x39)<br>меньше значения ΔWEIGHT (0x37, 0x38). Значе-<br>ние задается в единицах по 100 мс.<br>По умолчанию: 0x01 (100 мс). |                |               |
| RESOLUTION/<br>DIGITAL_OUT_<br>TYPE | Разрешающая способность, логика работы дис-<br>кретного выхода                                                                                                    | 0x3A           | R/W           |
| Бит [15]                            | 0: Разрешение задается битами [14:8];<br>1: Разрешение 24 бита.                                                                                                    |                |               |
| Биты [14:8]                         | При значении бита [15] = 0, устанавливается в<br>единицах, кратно 1000.<br>По умолчанию 0x1E (30000).                                                                                                    |                |               |

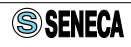

| Регистр/биты<br>данных | Описание                                                                                                    | Адрес<br>(hex) | Дей-<br>ствие |
|------------------------|----------------------------------------------------------------------------------------------------|----------------|---------------|
| Бит [7]                | Определяет логику работы дискретного выхода<br>в зависимости от битов [6:0]:<br>0: Нормально открытый (НО);<br>1: Нормально замкнутый (НЗ).                                                                                                    |                |               |
| Биты [6:0]             | Определение логики работы дискретного выхода<br>0x00: Вес брутто превысил верхний предел диа-<br>пазона измерений тензодатчика (по умолчанию)<br>0x01: Вес стабилизировался и вес нетто превы-<br>шает уставку (см. также рег. 0x35-0x39);<br>0x02: Вес стабилизировался.                            |                |               |
| CONFIG FREQ_<br>REJ    | Частота подавления помех и частота дискрети-<br>зации                                                                                                    | 0x3B           | R/W           |
|                        | Частота преобразования и характеристики филь-<br>трации. Подробное описание значений регистра<br>см. в таблице 21.<br>Примечание: разная частота дискретизации<br>позволяет отфильтровать шум определенной<br>частоты. Большая скорость дискретизации<br>увеличивает скорость вычислений веса нетто. |                |               |
| NRSAMPLING_<br>TARE    | Число выборок АЦП для вычисления скользяще-<br>го среднего                                                                                                    | 0x3C           | R/W           |
| Биты [15:8]            | Не используется.                                                                                                    |                |               |
| Биты [7:0]             | Число выборок, участвующих при вычислении<br>скользящего среднего при расчете веса нетто.<br>Допустимый диапазон 0x02-0x64. По умолчанию:<br>0x64 (100).                                                                                                    |                |               |
|                        | Примечание: большое число выборок дает более<br>селаженное значение веса нетто, но снижает<br>скорость вычислений.                                                                                                    |                |               |

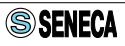

| Регистр/биты<br>данных | Описание                                                                                                    | Адрес<br>(hex) | Дей-<br>ствие |
|------------------------|----------------------------------------------------------------------------------------------------|----------------|---------------|
| ADC_VAL                | Значение АЦП после фильтрации                                                                                                    | 0x3D           | R             |
| WEIGHT_<br>SHORT       | Вес нетто в диапазоне шкалы ±30000 (Word)                                                                                                    | 0x3E           | R             |
|                        | Значение 0: соответствует значению веса нетто<br>равного MINOUT_FL (0x33, 0x34);<br>Значение 30000: соответствует значению веса<br>нетто равного MAXOUT_FL (0x31, 0x32);<br>Значение < 0 в случает, если вес нетто меньше<br>значения MINOUT_FL;<br>Значения ограничены в диапазоне<br>-31000+31000. |                |               |
| WEIGHT_<br>FLOAT_H     | Значение веса нетто в единицах измерения<br>(Float32, старшее слово)                                                                                                    | 0x3F           | R             |
| WEIGHT_<br>FLOAT_L     | Значение веса нетто в единицах измерения<br>(Float32, младшее слово)                                                                                                    | 0x40           | R             |
|                        | Значение веса нетто после фильтрации и расчета<br>скользящего среднего в единицах измерения (г,<br>кг, т и т. д.).                                                                                                    |                |               |
| STATUS                 | Регистр статуса                                                                                                    | 0x41           | R/W           |
| Биты [15:7]            | Не используются.                                                                                                    |                |               |
| Бит [6]                | Состояние дискретного входа (только для Z-SG-L).                                                                                                    |                | R             |
| Бит [5]                | Не используется.                                                                                                    |                |               |
| Бит [4]                | Стабилизация веса:<br>0: Вес не стабилизировался;<br>1: Вес стабилизировался.                                                                                                    |                | R             |
| Бит [3]                | Запись веса тары в энергозависимую память<br>(временное тарирование):<br>1: Запись веса тары во временную память. Значе-<br>ние действует до сброса питания прибора.                                                                                                    |                | W             |
| Бит [2]                | 1: Вес брутто меньше записанного веса тары.                                                                                                    |                | R             |
| Бит [1]                | 1: Вес брутто больше верхнего предела диапазо-<br>на измерений тензодатчика.                                                                                                    |                | R             |
| Бит [0]                | 1: Вес нетто стабилизировался и превысил значе-<br>ние уставки.                                                                                                    |                | R             |

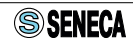

| Регистр/биты<br>данных | Описание                                                                                                    | Адрес<br>(hex) | Дей-<br>ствие |
|------------------------|----------------------------------------------------------------------------------------------------|----------------|---------------|
| STATUS_DIP_<br>SWITCH  | Состояние DIP-переключателей                                                                                                    | 0x42           | R             |
| Бит [15]               | SW1.1                                                                                                    |                |               |
| Бит [14]               | SW1.2                                                                                                    |                |               |
| Бит [13]               | SW1.3                                                                                                    |                |               |
| Бит [12]               | SW1.4                                                                                                    |                |               |
| Бит [11]               | SW1.5                                                                                                    |                |               |
| Бит [10]               | SW1.6                                                                                                    |                |               |
| Бит [9]                | SW1.7                                                                                                    |                |               |
| Бит [8]                | SW1.8                                                                                                    |                |               |
| Бит [7]                | SW2.1                                                                                                    |                |               |
| Бит [6]                | SW2.2                                                                                                    |                |               |
| Бит [5]                | SW2.3                                                                                                    |                |               |
| Бит [4]                | SW2.4                                                                                                    |                |               |
| Бит [3]                | SW2.5                                                                                                    |                |               |
| Бит [2]                | SW2.6                                                                                                    |                |               |
| Бит [1]                | SW2.7                                                                                                    |                |               |
| Бит [0]                | SW2.8                                                                                                    |                |               |
| COMMAND                | Вспомогательный регистр команд                                                                                                    | 0x43           | R/W           |
|                        | При введении кодов, перечисленных ниже, будут<br>выполняться соответствующие им команды:<br>0xABAC: Перезагрузка прибора;<br>0xC1BA: Сохранение веса тары в энергозависи-<br>мой памяти;<br>0xC2FA: Сохранение веса тары в энергозависи-<br>мой и энергонезависимой памяти;<br>0xC60C: Сохранение значения калибровочного<br>веса в энергонезависимой памяти. |                |               |

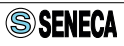

## Таблица 21 — Настройки частоты дискретизации. Регистр CONFIG FREQ\_REJ (адрес 0x3B)

| Значение<br>регистра 0х3В |     | Частота            | Подавление помех | Подавление помех |
|---------------------------|-----|--------------------|------------------|------------------|
| HEX                       | DEC | дискретизации, г ц | зотц             | ботц             |
| 0x1B                      | 27  | 151,71             | HET              | HET              |
| 0x37                      | 55  | 74,46              | HET              | HET              |
| 0x52                      | 82  | 49,95              | ДA               | ДA               |
| 0x6D                      | 109 | 37,59              | HET              | ДА               |
| 0x9B                      | 155 | 50,57              | HET              | HET              |
| 0xB7                      | 183 | 24,82              | ДА               | HET              |
| 0xD2                      | 210 | 16,65              | ДА               | ДA               |
| 0xED                      | 237 | 12,53              | HET              | ДА               |

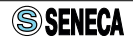

# ПРИЛОЖЕНИЕ Б - ИНСТРУКЦИЯ ПО КАЛИБРОВКЕ

## Б.1 РЕЖИМ № 1. ПО ИЗВЕСТНОМУ ВЕСУ С ПОМОЩЬЮ ВНЕШНЕГО ПО (ПОДХОДИТ ДЛЯ Z-SG / Z-SG-L)

## Рекомендации к применению:

- к прибору подключены несколько тензодатчиков параллельно;
- к прибору подключен один тензодатчик, но неизвестны его параметры.

### Пользователь должен иметь в распоряжении:

- ПК или смартфон с установленным ПО SENECA Easy Setup (доступно на сайте https://kipservis.ru);
- эталонный калибровочный груз известного значения.

## ВНИМАНИЕ!

a) общий вес (тара + калибровочный вес) не должен превышать наибольший предел измерений тензодатчика;

б) во время калибровки уровень сигнала аналогового выхода не соответствует действительности;

в) перед калибровкой тензодатчик и остальные внешние цепи должны быть подключены к прибору.

### Выполните последовательно следующие действия.

- 1) Отключите питание прибора.
- 2) Установите DIP-переключатели SW2 в положении: 4-OFF, 5-ON, 6-ON, 7-ON, 8-ON, как показано на рисунке 24.

SW1

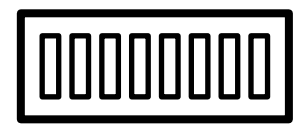

12345678

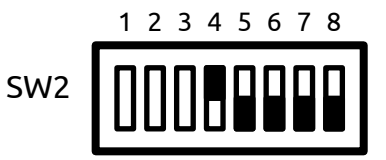

Рисунок 24 - Состояние DIP-переключателей. Режим №1, программная настройка чувствительности тензодатчика

- 3) Подключите питание прибора.
- 4) Запустите программу Easy Setup и установите связь с прибором (см. пункт 3.4.1).

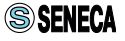

- 5) С помощью ПО установите следующие параметры:
- тип калибровки «USE CALIBRATION WITH A STANDARD WEIGHT» по известному весу (см. таблицу 13);
- значение эталонного веса в пункте «STANDARD WEIGHT» (см. таблицу 13);

Остальные параметры настраиваются в по усмотрению.

 Загрузите конфигурацию в прибор и запустите процесс калибровки нажатием кнопки «SEND CONFIGURATION TO Z-SG/Z-SG-L AND CELL CALLIBRATION» (как показано рисунке 20);

| File ?                                                                                   |
|------------------------------------------------------------------------------------------|
| SENECA www.seneca.it                                                                     |
| CELL CALIBRATION WITH A STANDARD WEIGHT                                                  |
| FOR BEST RESULT STANDARD WEIGHT+TARE MUST BE AS CLOSE AS POSSIBLE TO THE CELL FULL SCALE |
| NEW STANDARD WEIGHT = 150.00 SET THE NEW STANDARD WEIGHT                                 |
| ADC VALUE 31607                                                                          |
| NET WEIGHT 0.1148                                                                        |
| CALIBRATION                                                                              |
| 1) PLACE THE TARE ON THE CELL AND PRESS THE BUTTON                                       |
| 2) ADD THE STANDARD WEIGHT AND PRESS THE BUTTON                                          |
| 3) PRESS THE BUTTON FOR CALIBRATION END                                                  |
|                                                                                          |
| ionnected to Z-SG/L FW:1009 BACK 🕞 🜔 NEXT 🤃 🧳                                            |

Рисунок 25 - Окно калибровки по по эталонному весу

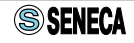

7) Установите тару на платформу весов и нажмите кнопку

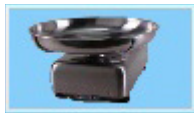

для первоначального тарирования.

8) Установите на платформу весов с тарой эталонный груз и нажмите кнопку:

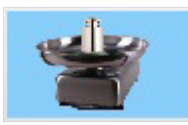

9) Нажмите кнопку завершения процедуры калибровки:

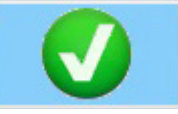

10) Прибор готов к использованию.

## Б.2 РЕЖИМ № 2. ПО ПАРАМЕТРАМ ТЕНЗОДАТЧИКА С ПОМОЩЬЮ ВНЕШНЕГО ПО (ПОДХОДИТ ДЛЯ Z-SG / Z-SG-L)

### Рекомендации к применению:

• к прибору подключен один тензодатчик и его параметры известны.

### Пользователь должен иметь в распоряжении:

- ПК или смартфон с установленным ПО SENECA Easy Setup (доступно на сайте https://kipservis.ru);
- тензодатчик с известной чувствительностью и пределом измерений.
- В этом режиме эталонный калибровочный груз не требуется.

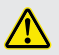

### ВНИМАНИЕ!

а) общий вес (тара + калибровочный вес) не должен превышать наибольший предел измерений тензодатчика;

б) во время калибровки уровень сигнала аналогового выхода не соответствует действительности;

в) перед калибровкой тензодатчик и остальные внешние цепи должны быть подключены к прибору.

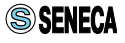

## Выполните последовательно следующие действия.

- 1) Отключите питание прибора.
- 2) Установите DIP-переключатели группы SW2 в следующие позиции: 4-OFF, 5-OFF, 6-ON, 7-ON, 8-ON, как показано на рисунке 26.

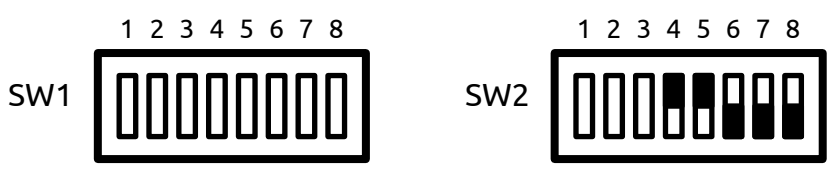

Рисунок 26 - Положение DIP-переключателей

- 3) Подключите питание прибора.
- 4) Запустите ПО Easy Setup и установите связь с прибором.
- 5) С помощью ПО установите следующие параметры:
- тип калибровки: «USE FACTORY CALIBRATION» (см. таблицу 13);
- максимальный предел измерений тензодатчика в пункте «CELL FULL SCALE» (см. таблицу 13);
- чувствительность тензодатчика в пункте «CELL SENSIBILITY» (см. таблицу 13);

Остальные параметры настраиваются по усмотрению.

 Загрузите конфигурацию в прибор и запустите процесс калибровки нажатием кнопки «SEND CONFIGURATION TO Z-SG/Z-SG-L AND CELL CALLIBRATION» (как показано рисунке 20);

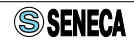

| File ?                                             |               |
|----------------------------------------------------|---------------|
| SENECA CONTRACTOR                                  | www.seneca.it |
| CELL CALIBRATION                                   |               |
| WITHOUT KNOWN WEIGHT                               |               |
|                                                    |               |
| ADC VALUE 31610                                    |               |
| NET WEIGHT 0.0000                                  |               |
| CALIBRATION                                        |               |
|                                                    |               |
| 1) PLACE THE TARE ON THE CELL AND PRESS THE BUTTON | *             |
| 2) PRESS THE BUTTON FOR CALIBRATION END            |               |
|                                                    |               |
|                                                    |               |
|                                                    |               |
| Connected to Z-SG/-L FW:1009 BACK                  | )             |

Рисунок 27 - Окно калибровки по известным параметрам тензодатчика

7) Установите тару на платформу весов и нажмите кнопку

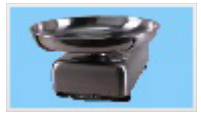

для первоначального тарирования.

8) Нажмите кнопку завершения процедуры калибровки:

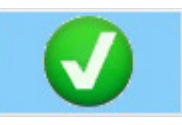

9) Прибор готов к использованию.

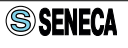

## Б.3 РЕЖИМ № 3. ПО ИЗВЕСТНОМУ ВЕСУ С ПОМОЩЬЮ КАЛИБРОВОЧНОЙ КНОПКИ (ПОДХОДИТ ТОЛЬКО ДЛЯ Z-SG)

## Рекомендации к применению:

- у пользователя нет возможности подключить прибор к ПК или смартфону;
- требуется использовать только аналоговый выход;
- неизвестны параметры тензодатчика.

## Пользователь должен иметь в распоряжении:

- эталонный калибровочный груз, соответствующий максимальному значению выходного аналогового сигнала.
- В этом режиме ПК не требуется.

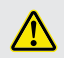

## ВНИМАНИЕ!

a) общий вес (тара + калибровочный вес) не должен превышать наибольший предел измерений тензодатчика;

б) во время калибровки уровень сигнала аналогового выхода не соответствует действительности;

в) перед калибровкой тензодатчик и остальные внешние цепи должны быть подключены к прибору.

## Выполните последовательно следующие действия.

- 1) Отключите питание прибора.
- Установите DIP-переключатели группы SW2 в следующие позиции: 4-ON, 5-ON, как показано на рисунке 28.

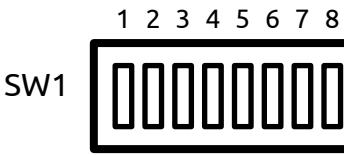

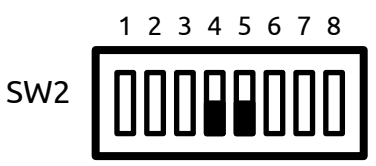

Рисунок 28 - Установка DIP-переключателей

3) Установите чувствительность тензодатчика с помощью DIP-переключателей № 6, 7, 8 группы SW2 согласно таблице 22.

### Таблица 22 — Установка чувствительности тензодатчика

| Группа SW2 |   |   |                           |
|------------|---|---|---------------------------|
| 6          | 7 | 8 | эначение чувствительности |
|            |   |   | между 0 мВ/В и 1 мВ/В     |
|            |   | • | между 1 мВ/В и 2 мВ/В     |
|            | • |   | между 2 мВ/В и 4 мВ/В     |

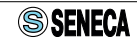

| Группа SW2 |   | N2 |                           |
|------------|---|----|---------------------------|
| 6          | 7 | 8  | значение чувствительности |
|            | • | •  | между 4 мВ/В и 8 мВ/В     |
| •          |   |    | между 8 мВ/В и 16 мВ/В    |
| •          |   | •  | между 16 мВ/В и 32 мВ/В   |
| •          | • |    | между 32 мВ/В и 64 мВ/В   |

- 4) Установите переключатель № 1 группы SW2 в положение OFF, чтобы активировать калибровочную кнопку на боковой панели прибора.
- 5) Настройте аналоговый выход DIP-переключателями № 2 и 3 группы SW2 в соответствии с таблицей 23.

Таблица 23 — Параметры аналогового выхода

| Группа SW2 |   |            |  |  |  |  |
|------------|---|------------|--|--|--|--|
| 2          | 3 | тип выхода |  |  |  |  |
|            |   | 010 B      |  |  |  |  |
|            | ٠ | 05 B       |  |  |  |  |
| •          |   | 020 мА     |  |  |  |  |
| •          | ٠ | 420 мА     |  |  |  |  |

- Подключите питание прибора. Теперь прибор находится в режиме ручной калибровки.
- 7) Нажмите калибровочную кнопку и удерживайте до тех пор, пока не загорится желтый светодиод на лицевой панели, после чего отпустите кнопку. Через некоторое время светодиод начнет мигать.

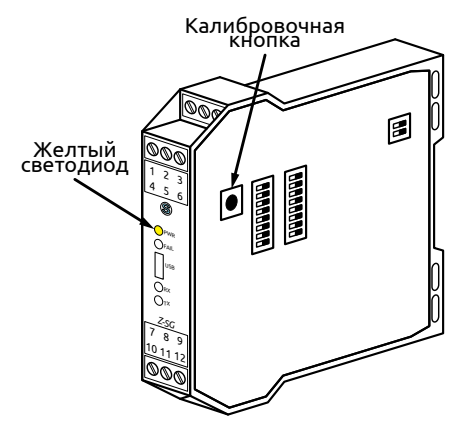

Рисунок 29 - Расположение калибровочной кнопки

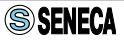

- Поместите тару на весы.
- 9) Нажмите кнопку еще раз и удерживайте, пока желтый светодиод не погаснет.

Таким образом, тарирование произведено.

- 10) Нажмите калибровочную кнопку и удерживайте до тех пор, пока не загорится желтый светодиод, после чего отпустите кнопку. Через некоторое время светодиод начнет мигать.
- 11) Поместите на весы эталонный калибровочный вес (тара при этом остается на весах).
- 12) Нажмите кнопку еще раз и удерживайте, пока желтый светодиод не погаснет.

Таким образом, калибровка на известный вес произведена.

- 13) Отключите питание прибора.
- 14) Установите DIP-переключатели группы SW2 в положения: 4-OFF, 5-ON, как показано на рисунке 30.

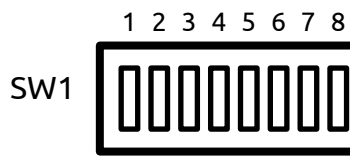

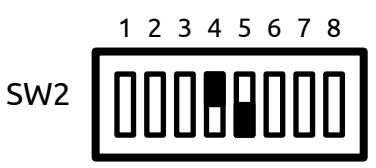

Рисунок 30 - Состояние DIP-переключателей

15) Прибор готов к использованию.

## Примечание.

1. Несмотря на то, что калибровка прибора произведена, в процессе использования возможна калибровка системы на другой вес тары (для Z-SG: после подачи сигнала на дискретный вход). Исходное значение веса тары вступает в силу после пересброса питания.

2. Если во время калибровки прибора, питание было выключено, после Подключения питания процедуру калибровки необходимо начинать заново.

## Б.1 РЕЖИМ № 4. ПО ПАРАМЕТРАМ ТЕНЗОДАТЧИКА С ПОМОЩЬЮ КАЛИБРОВОЧНОЙ КНОПКИ (ПОДХОДИТ ТОЛЬКО ДЛЯ Z-SG)

## Рекомендации к применению:

- у пользователя нет возможности подключить прибор к ПК;
- требуется использовать только аналоговый выход;
- известны параметры тензодатчика.

## Пользователь должен иметь в распоряжении:

- тензодатчик с известной чувствительностью.
- В этом режиме ПК не требуется.

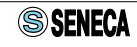

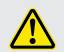

## ВНИМАНИЕ!

a) общий вес (тара + калибровочный вес) не должен превышать наибольший предел измерений тензодатчика;

б) во время калибровки уровень сигнала аналогового выхода не соответствует действительности;

в) перед калибровкой тензодатчик и остальные внешние цепи должны быть подключены к прибору.

### Выполните последовательно следующие действия.

- 1) Отключите питание прибора.
- 2) Установите DIP-перключатели группы SW2 в положения: 4-ON, 5-OFF, как показано на рисунке 31.

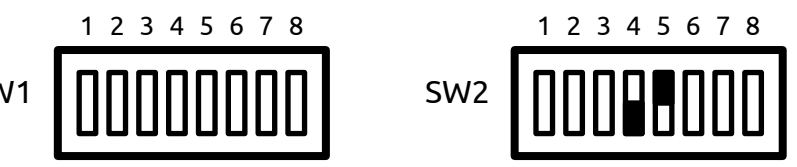

Рисунок 31 - Состояние DIP-переключателей

- 3) Установите необходимую чувствительность тензодатчика с помощью DIP-переключателей № 6, 7, 8 группы SW2 согласно таблице 22.
- 4) Установите переключатель № 1 группы SW2 в положение OFF, чтобы активировать калибровочную кнопку на боковой панели прибора.
- 5) Настройте аналоговый выход DIP-переключателями № 2 и 3 группы SW2 в соответствии с таблицей 23.
- 6) Подключите питание прибора.

Калибровка нижнего предела диапазона измерений.

- 7) Поместите тару на весы.
- Нажмите калибровочную кнопку и удерживайте до тех пор, пока не загорится желтый светодиод на лицевой панели.

Таким образом, установка нижнего предела измерений произведена. Прибор ожидает отключения питания.

9) Отключите питание прибора.

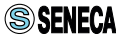

10) Установите DIP-переключатели № 4 и 5 группы SW2 в положение OFF, как показано на рисунке 32.

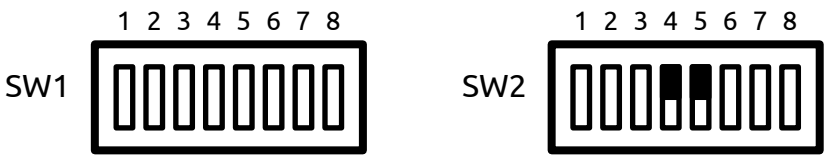

Рисунок 32 - Состояние DIP-переключателей

11) Прибор готов к использованию.

### Примечание.

1. Несмотря на то, что калибровка прибора произведена, в процессе использования возможна калибровка системы на другой вес тары. Исходное значение веса тары вступает в силу после пересброса питания.

2. Если во время калибровки прибора, питание было выключено, после повторного подключения питания процедуру калибровки необходимо начинать заново.

3. В этом режиме калибровки верхний предел диапазона аналогового выхода соответствует верхнему пределу измерений тензодатчика. Однако, это возможно, если вес тары равен нулю. В другом случае верхний предел измерений рассчитывается по формуле:

$$FS_{system} = FS_{sg} - TARE$$

еде FSsystem – верхний предел диапазона измерений системы, FSsg – верхний предел диапазона тензодатчика, TARE – вес тары.

**Пример.** Если верхний предел измерений тензодатчика равен 50 кг, вес тары 10 кг и аналоговый выход настроен в диапазоне 0...10 В, максимальный допустимый вес системы составит:

При этом данный вес будет соответствовать следующему уровню аналогового сигнала:

то есть, напряжению 8 В.

Наглядно конфигурацию аналогового выхода иллюстрирует рисунок 33.

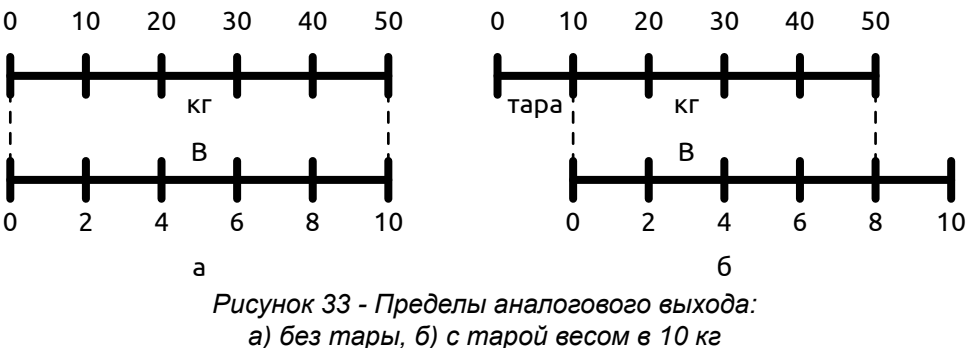

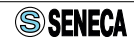

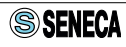

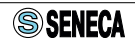

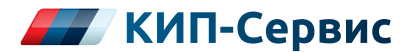

#### г. Астрахань

ул. Ю. Селенского, 13 тел.: +7 (851) 299-06-94 email: astrahan@kipservis.ru

#### г. Барнаул

пр-кт Калинина, 116/1, каб. №21 тел.: +7 (385) 222-36-72 email: barnaul@kipservis.ru

#### г. Белгород

ул. Студенческая, 19, оф. 104 тел.: +7 (472) 277-70-82 email: belgorod@kipservis.ru

#### г. Волгоград

ул. Пугачевская, 16, оф. 1006 тел.: +7 (844) 245-94-97 email: vlg@kipservis.ru

#### г. Волжский

ул. Горького, 4, оф. 1 тел.: +7 (844) 320-49-15 email: volgograd@kipservis.ru

#### г. Воронеж

пр-кт Труда, 16 тел.: +7 (473) 200-63-87 email: vrn@kipservis.ru

#### г. Екатеринбург

ул. Ферганская, 16, оф. 106 тел.: +7 (343) 226-48-14 email: eburg@kipservis.ru

#### г. Ижевск

ул. Сивкова, 12А тел.: +7 (341) 220-91-28 email: izh@kipservis.ru

#### г. Казань

ул. Юлиуса Фучика, 135 тел.: +7 (843) 202-39-23 email: kazan@kipservis.ru

#### г. Киров

ул. Советская, 96 тел.: +7 (833) 220-59-52 email: kirov@kipservis.ru

#### г. Краснодар

ул. М. Седина, 145/1 тел.: +7 (861) 255-97-54 email: krasnodar@kipservis.ru

#### г. Красноярск

ул. Енисейская, 2А, оф. 209 тел.: +7 (391) 222-30-86 email: krasnoyarsk@kipservis.ru

#### г. Липецк

ул. С. Литаврина, 6А тел.: +7 (474) 220-01-63 email: lipetsk@kipservis.ru

#### г. Москва

Бумажный пр., 14 , стр. 1 тел.: 8-800-775-46-82 email: moscow@kipservis.ru

#### г. Нижний Новгород

ул. Куйбышева, 57 тел.: +7 (831) 211-90-49 email: nn@kipservis.ru

#### г. Новороссийск

ул. Южная, 1, лит. А, оф. 17 тел.: +7 (861) 730-60-66 email: novoros@kipservis.ru

#### г. Новосибирск

ул. Серебренниковская, 9 тел.: +7 (383) 202-11-57 email: novosib@kipservis.ru

#### г. Омск

ул. Красный путь, 163, оф. 208 тел.: +7 (381) 299-16-54 email: omsk@kipservis.ru

#### г. Пермь

ул. С. Данщина, 4A, оф. 5 тел.: +7 (342) 225-07-38 email: perm@kipservis.ru

#### г. Пятигорск

ул. Ермолова, 28/1 тел.: +7 (879) 330-80-92 email: ptg@kipservis.ru

# htttps://kipservis.ru

#### г. Ростов-на-Дону

Ворошиловский пр-кт, 6 тел.: +7 (863) 303-34-63 email: rostov@kipservis.ru

#### г. Самара

ул. Корабельная, 5 А, оф. 118 тел.: +7 (846) 219-22-58 email: samara@kipservis.ru

#### г. Санкт-Петербург

ул. 12-я Красноармейская, 12 тел.: +7 (812) 578-77-59 email: spb@kipservis.ru

#### г. Саратов

ул. Е. И. Пугачева, 110 тел.: +7 (845) 299-10-76 email: saratov@kipservis.ru

#### г. Ставрополь

ул. 50 лет ВЛКСМ, 38/1 тел.: +7 (865) 230-21-77 email: stavropol@kipservis.ru

#### г. Тюмень

ул. Пархоменко, 54, оф. 223 тел.: +7 (345) 279-10-19 email: tumen@kipservis.ru

#### г. Уфа

ул. Трамвайная, 2/1, оф. 214 тел.: +7 (347) 225-52-71 email: ufa@kipservis.ru

#### г. Чебоксары

ул. Декабристов, 18А тел.: +7 (347) 225-52-71 email: cheb@kipservis.ru

#### г. Челябинск

ул. Машиностроителей, 46 тел.: +7 (351) 277-90-82 email: chel@kipsrervis.ru

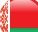

#### Беларусь, г. Витебск

пр-кт Фрунзе, 34А, оф. 3 тел.: +375-212-64-17-00 email: vitebsk@megakip.by